Акционерное общество «Силовые машины – ЗТЛ, ЛМЗ, Электросила, Энергомашэкспорт» - Дирекция по системам автоматики энергетических машин

## УТВЕРЖДАЮ

Начальник отдела проектирования электрических зарядных станций

В.В. Непомнящий «05» Centradas 2023 г.

«Программный комплекс управления электро-заправочной станцией для заряда электромобилей»

Программа ПНР

#### РАЗРАБОТАНО

Главный специалист отдела проектирования электрических зарядных станций

М.С. Дронов 2023 г. >>>

Санкт-Петербург 2023

| 1.   | Перечень работ                                                                     |
|------|------------------------------------------------------------------------------------|
| 2.   | Визуальный осмотр5                                                                 |
| 3.   | Проверка качества сборки5                                                          |
| 4.   | Проверка монтажа                                                                   |
| 5.   | Проверка момента затяжки5                                                          |
| 6.   | Прозвонка проводных соединений5                                                    |
| 8.   | Проверка сопротивления изоляции5                                                   |
| 9.   | Проверка непрерывности защитных проводников5                                       |
| 10.  | Настройка РКН-3-25-15                                                              |
| 11.  | Настройка РК-31-1000/2206                                                          |
| 12.  | Проверка работы реле контроля изоляции в сети7                                     |
| 13.  | Настройка счётчика переменного тока Меркурий 2367                                  |
| 14.  | Настройка счётчика постоянного тока DCM230-2-1-1-18                                |
| 15.  | Настройка датчика наклона. Ввод уставок (угол наклона, сила удара, высокий уровень |
| тем  | пературы, низкий уровень температуры)9                                             |
| 16.  | Модуль аналогового ввода с универсальными входами МВ110-224.8А12                   |
| 17.  | Проверка работы термозащиты разъемов зарядных кабелей                              |
| 18.  | Модуль дискретного вывода МУ110-224.8Р.Параметризация дискретных выходов           |
| согј | асно схеме ЭЗ. Параметризация модуля в сети. Параметры модулей задаются            |
| ана  | логично, последовательность действий показана ниже14                               |
| 19.  | Модуль дискретного ввода МВ110-224.16Д. Параметризация дискретных входов           |
| согј | асно схеме ЭЗ. Параметризация модуля в сети14                                      |
| 20.  | Конфигурирование силового блока UR100030SW16                                       |
| 21.  | Настройка источника питания КАН-Д300Ц12Н17                                         |
| 22.  | Настройка термостата TS1 (T2C10M, NO+NC охлаждение и обогрев)                      |
| 23.  | Последовательность установки системного и специального программного обеспечения на |
| одн  | оплатный компьютер                                                                 |
| 24.  | Роутер iRZ RL25w, настройка устройства в сети34                                    |
| 25.  | Комплексное опробование шкафа ЭЗС                                                  |
| При  | ложение А49                                                                        |

# 1. Перечень работ.

| Наименование работы                                                                                                    | Значение<br>определяемого<br>параметра.                                                                    | № пункта<br>программы |
|----------------------------------------------------------------------------------------------------|----------------------------------------------------------------------------------------------------|-----------------------|
| 1. Визуальный осмотр шкафа ЭЗС, проверка правильности маркировочной таблички.                                                                 | Соответствует СБ                                                                                           | 2.                    |
| 2. Проверка качества сборки, соответствия габаритных и установочных размеров ЭЗС                                                              | Соответствует СБ                                                                                           | 3.                    |
| 3. Проверка монтажа комплектующих                                                                                                    | Соответствует СБ                                                                                           | 4.                    |
| 4. Проверка момента затяжки болтовых и винтовых соединений                                                                                    | Соответствует СБ                                                                                           | 5.                    |
| 5. Прозвонка проводных соединений                                                                                                    | Соответствует Э3,<br>ТЭ4                                                                                   | 6.                    |
| 6. Контроль массы шкафа ЭЗС                                                                                                    | Соответствует СБ                                                                                           | 7.                    |
| 7. Проверка сопротивления изоляции                                                                                                    | R <sub>изол.</sub> > 1 МОм                                                                                 | 8.                    |
| 8. Проверка непрерывности защитных проводников                                                                                                | Переходное<br>сопротивление R ><br>0,05 Ом;<br>Сопротивление<br>между шиной РЕ и<br>корпусом<br>R > 0,1 Ом | 9.                    |
| 9. Проверка реле контроля напряжения РКН-3-25-15 ввод уставок (порог перенапряжения, порог снижения напряжения, время задержки срабатывания). | Uмакс = 250В,<br>Uмин = 210В, t =<br>1с.                                                                   | 10.                   |
| 10. Проверка срабатывания реле контроля напряжения по высокому уровню U, по низкому уровню U, время задержки срабатывания                     | Соответствует<br>уставкам выше.                                                                            |                       |
| 11. Реле контроля изоляции РК-31-1000/220. Ввод уставок Параметризация устройства в сети.                                                     | Реле АК1 адрес 1,<br>реле АК2 адрес 2.                                                                     | 11.                   |
| 12. Проверка работы реле контроля изоляции в сети.                                                                                            | Данные<br>передаются на<br>SCB1                                                                            | 12.                   |
| 13. Счётчик переменного тока. Параметризация устройства в сети.                                                                               | PIK1 адрес 1                                                                                               | 13.                   |
| 14. Счётчик постоянного тока. Параметризация устройства в сети. Ввод параметров измерительного шунта.                                         | РІК2 адрес 002,<br>РІК3 адрес 003<br>задан ток шунта                                                       | 14.                   |

| Наименование работы                                                                                                    | Значение<br>определяемого<br>параметра.                                                 | № пункта<br>программы |
|----------------------------------------------------------------------------------------------------|-----------------------------------------------------------------------------------------|-----------------------|
| 15. Датчик наклона. Ввод уставок (угол наклона, сила удара,<br>высокий уровень температуры, низкий уровень температуры)                                                                                                    | Наклон: 5;<br>Длит. наклона: 3<br>Удар: 1/5 от шкалы<br>температура: 75 °С.<br>и -30 °С | 15.                   |
| 16. Модуль аналогового ввода с универсальными входами MB110-224.8A Овен. Параметризация аналоговых входов согласно схеме ЭЗ (датчики температуры зарядных кабелей). Параметризация устройства в сети.                                                                                                    | Адрес в сети<br>AI1 – 4.<br>тип датчика<br>ТСП1000П                                     | 16.                   |
| 17. Проверка работы термозащиты разъемов зарядных кабелей.                                                                                                    | нагрев выше 90 °C<br>срабатывает<br>сигнализация                                        | 17.                   |
| 18. Модуль дискретного вывода МУ110-224.8Р, Овен.<br>Параметризация дискретных выходов согласно схеме ЭЗ<br>(управление контакторами КМ1, КМ2 -питание силовых<br>модулей, управление контакторами КМ7, КМ8 – балансировка,<br>включение вентиляторов охлаждение силовых модулей,<br>ВКЛ/ВЫКЛ питания контроллеров заряда). Параметризация<br>устройства в сети. | Адрес в сети<br>DO1–1;                                                                  | 18.                   |
| 19. Модуль дискретного ввода МВ110-224.16Д, Овен.<br>Параметризация дискретных выходов согласно схеме ЭЗ<br>(положение выключателей, аварийный сигнал датчика<br>удара/наклона, сигнал открытие/закрытия дверей ЭЗС, сработала<br>защита от перенапряжения RU1, положение контакторов)                                                                           | Адрес в сети<br>DI1 – 2;<br>DI2 – 3;                                                    | 19.                   |
| 20. Конфигурирование силового блока UR100030SW                                                                                                    | U1: A01;<br>U2: A02.                                                                    | 20.                   |
| 21. Настройка источника питания КАН-Д300Ц12Н.                                                                                                    | Рег. U = 13,8 В<br>Рег. U защ = 15 В                                                    | 21.                   |
| 22. Настройка термостата TS1 (T2C10M).                                                                                                    | охлаждение +30 °С,<br>обогрев +10 °С                                                    | 22.                   |
| 23. Установка системного и специального программного обеспечения на одноплатный компьютер.                                                                                                    | ПО установлено,<br>замечаний не<br>выявлено                                             | 23.                   |
| 24. Роутер iRZ RL25w, настройка устройства в сети.                                                                                                    | Настройка<br>выполнена,<br>замечаний не<br>выявлено                                     | 24.                   |
| 25. Комплексное опробование шкафа ЭЗС.                                                                                                    | Замечаний не<br>выявлено                                                                | 25.                   |

#### 2. Визуальный осмотр

В визуальный осмотр входит проверка качества сборки щита ЭЗС, отсутствие механических повреждений аппаратов, состояние защитных покрытий, четкость и качество маркировки аппаратов и проводов, состояние поверхностей изоляционных элементов. Наличие знаков безопасности, маркировочной таблички (проверка правильности заполнения таблички производится сличением с паспортом на изделие).

#### 3. Проверка качества сборки

Проверяется соответствие габаритных и установочных размеров ЭЗС. Соответствие габаритных и установочных размеров сборочному чертежу проверяется измерением рулеткой.

#### 4. Проверка монтажа

Проверка монтажа комплектующих и состояния поверхностей изоляционных элементов.

#### 5. Проверка момента затяжки

Проверяется момент затяжки болтовых и винтовых соединений, в том числе контактных соединений шин и кабельных наконечников. Проверка выполняется с помощью динамометрического ключа.

#### 6. Прозвонка проводных соединений

Производится по схемам электрическим принципиальным и таблице соединений. Прозвонка проводных соединений выполняется мультиметром с функцией прозвонки или специальным пробником со светозвуковой сигнализацией.

#### 7. Контроль массы шкафа ЭЗС

Производить взвешиванием изделия без комплекта ЗИП, документации и тары. Результат сравнить с паспортом на изделие.

#### 8. Проверка сопротивления изоляции

Проверка сопротивления изоляции электрических цепей между собой и относительно корпуса щита ЭЗС производится с помощью мегаомметра. Для проверки выполнить следующие операции:

- Замкнуть автоматические выключатели QF1, QF3, QF4,
- Замкнуть все устройства защитного отключения (УЗО) QSD;
- Отключить провода KV1/L1, KV1/L2, KV1/L3, KV1/N от реле контроля напряжения KV1;
- Отключить провода RU1/L1, RU1/L2, RU1/L3, RU1/N от устройства защиты RU1;
- Отключить провода UA, UB, UC, N10 от счетчика электроэнергии PIK3;
- Разомкнуть все предохранители 1FU и 2FU;
- На реле АК1 и АК2 вытащить колодки с контактами 15, 18, 12 и 32, 34,36 или отсоединить провода AK1DC+, AK1DC-, AK1/L, AK2/N, AK1/N, AK2DC+, AK2DC-, AK2/L, AK2/N;
- На счетчике PIK1 отсоединить провода 1V+, 1V-, 1I+, 1I- и на счетчике PIK2 отсоединить провода 2V+, 2V-, 2I+, 2I-;
- Отключить цепи от вывода А2 контакторов КМ1 и КМ2;
- Отключить цепи от вывода А2 от реле К1 К8;
- Отключить силовые модули UI1, UI2 вынув разъемы подключения из модулей;

После подготовки необходимо провести измерения сопротивления изоляции относительно корпуса в следующих цепях:

«Шина А1», «Шина В1», «Шина С1», «Шина N1» (380 В, 50 Гц - силовые цепи);

«UI1/L1, UI1/L2, UI1/L3, UI2/L1, UI2/L2, UI2/L3» (380 В, 50 Гц - силовые цепи);

«Шина L1.1+», «Шина L1.1-» (500 В, постоянного тока – Силовые цепи);

«Шина L2.1+», «Шина L2.1-» (500 В, постоянного тока – Силовые цепи);

«Шина L1.2+», «Шина L1.2-» (500 В, постоянного тока – Силовые цепи);

«Шина L2.2+», «Шина L2.2-» (500 В, постоянного тока – Силовые цепи);

Сопротивление должно быть не менее 1 МОм.

#### 9. Проверка непрерывности защитных проводников.

Перед проверкой необходимо отключить от шины PE и шины PE1 следующие проводники PS4/PE, AK1/12/PE, AK1/PE, PS3/PE, PLC2/PE, PE10/1, UI2/PE, UI1/PE, PE10/2, UPS1/PE, PLC1/PE, AK2/12/PE, PE/3, XT20/PE, AK2/PE, XT21/1/PE, PE1, PE2/1, CCS/PE, GBT/PE, PE-W4, PE-W3, PE-L1/1,

PE/CCS, PE-L2, PE-L3, PE-CP, PE-W5, PE-L1, PE-W2, PE-W1.

Проверка выполняется в три этапа:

Этап 1: проверяется непрерывность защитных проводников относительно шины PE и шины PE1 методом прозвонки при помощи мультиметра. Проверяется непрерывность защитных проводников между дверями и корпусом, между частями корпуса и боковыми панелями методом осмотра и проверки затяжки соединений.

Этап 2: измеряется переходное сопротивление проводников относительно шины РЕ при помощи микроомметра. По требованиям ПТЭЭП, прил. 3, табл. 28, п. 28.5 сопротивление должно быть не менее 0,05 Ом.

Этап 3: Измерить сопротивление металлических нетоковедущих частей изделия (каркас шкафа ЭЗС, боковые обшивки, монтажные панели, задняя стенка, дверь) относительно шины РЕ при помощи микроомметра. Сопротивление должно быть не менее 0,1 Ом.

После испытаний вернуть все соединения шкафа ЭЗС в исходное состояние в соответствии со схемой электрической принципиальной.

#### Методики настройки приборов.

#### 10. Настройка РКН-3-25-15

Установить порог перенапряжения Uмакс = 250В. см. Рисунок 1 верхний переключатель.

Установить порог снижения напряжения Uмин = 210В. см. Рисунок 1 нижний переключатель.

Установить задержку срабатывания t = 1с. см. Рисунок 1 средний переключатель.

#### 11. Настройка РК-31-1000/220

Настройка параметров работы реле – для этого необходимо перевести реле в режим настройки параметров, нажав кнопку управления «МЕНЮ», после чего появляется меню настройки.

Переход по пунктам меню и изменение параметров осуществляется кнопками управления «↑» и «↓». Для выбора пункта и подтверждения ввода данных необходимо нажать кнопку управления «ВВОД». Отказ от выбора пункта меню осуществляется нажатием кнопки управлении «МЕНЮ».

При описании настроек реле начальной точкой является главный экран, на котором

отображаются измеренные значения параметров шины оперативного тока, сопротивление изоляции Rиз и напряжение на шине оперативного тока Uшины.

Перед конфигурированием подайте питание на прибор.

#### Задание сетевого адреса реле:

- 1. Нажать кнопку «МЕНЮ».
- 2. Выбрать пункт меню «Сеть». Нажать кнопку «ВВОД».
- 3. Выбрать пункт «Сетевой адрес». Нажать кнопку «ВВОД».
- 4. С помощью кнопок управления «↑» и «↓» ввести сетевой адрес:
- реле АК1 адрес 1;
- реле АК2 адрес 2.
- 5. Нажать кнопку «ВВОД» на экране появится надпись «ОК».

Задание уставок реле («U повыш.» и «U пониж.».) (см. Рисунок 2):

- 1. Нажать кнопку «МЕНЮ».
- 2. Выбрать пункт меню «Уставка». Нажать кнопку «ВВОД».
- 3. Выбрать пункт «U повыш.»/ «U пониж.». Нажать кнопку «ВВОД».
- 4. С помощью кнопок управления «↑» и «↓» ввести значение 1050 В.
- 5. Нажать кнопку «ВВОД» на экране появится надпись «ОК».

Остальные настройки по умолчанию.

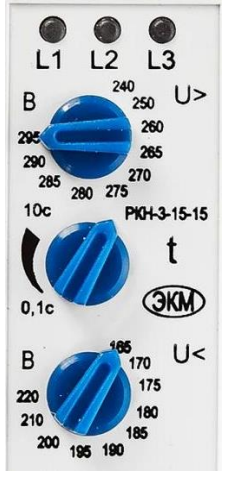

Рисунок 1

| * | У | с | т | а | в | к | а | * | Î |
|---|---|---|---|---|---|---|---|---|---|
| U | п | 0 | в | ы | ш | • |   |   | Ļ |

#### Рисунок 2 пункт «U повыш.»

#### 12. Проверка работы реле контроля изоляции в сети.

Данные напряжения и сопротивления изоляции должны передаваться на одноплатный ПК SCB1.

#### 13. Настройка счётчика переменного тока Меркурий 236

Счётчик программируется по любому из интерфейсов с помощью программного обеспечения «Универсальный конфигуратор», доступного на сайте предприятия-изготовителя <u>www.incotexcom.ru</u>.

#### Особенности подключения при конфигурировании:

1. Если счетчик встроен в систему полностью (к нему подведены все провода), то можно переходить к пункту «Конфигурирование счетчика».

2. Для конфигурирования счетчика обязательно надо подключить фазу к фазе С счетчика (14 вывод) и нейтраль к 7 выводу.

#### Конфигурирование счетчика:

- 1. Подключить прибор к ПК через адаптер интерфейса RS-485/USB\*.
- 2. Подать питание на прибор.

3. Запустить на ПК «Универсальный конфигуратор». При этом отобразится вкладка «Параметры связи», вид которой приведен на Рисунок 3.

- 4. Ввести параметры связи:
- Тип счетчика: Меркурий-236

• Сетевой адрес: сетевым адресом счетчика по умолчанию являются три последние цифры заводского номера или две последние цифры в случае, если три последние цифры образуют число более 240. Если три последние цифры – нули, то сетевой адрес «1».

- Уровень доступа: Admin
- Пароль: 222222
- Тип интерфейса: RS485, CAN
- Эхо: без галочки
- Номер порта: СОМх\*\*
- Скорость обмена: 9600
- Четность: нет
- Время ожид. отв.: по умолчанию
- Системн. таймаут: по умолчанию
- Множ. сист. таймаута: по умолчанию

5. Нажать кнопку «Соединить». При этом отобразится информация о счетчике на странице «Служебная информация».

6. Выбрать в конфигураторе в пункте меню слева вкладку «Энергия».

7. В поле коэффициент трансформации К(I) ввести значение 30. Нажать кнопку «Записать».

8. Выбрать вкладку «Индикация».

9. Поставить галочки для напряжения и тока по фазе 1. Нажать кнопку «Записать».

- 10. Выбрать вкладку «Параметры связи».
- 11. В поле «Сетевой адрес» ввести адрес 1. Нажать кнопку «Записать».

12. Важно! Следите за прогрессом выполнения. После того, как будет отображено «Выполнено: 100%», закройте конфигуратор и откройте его снова. Повторите пункт 4, но в поле **Сетевой адрес** введите 1. Если подключиться не удалось, то повторите шаги 3-11 без изменений.

\* Для преобразователя интерфейсов USB-RS485 может понадобиться установить драйвер на ваш ПК. Драйвер можно найти на сайте производителя преобразователя.

\*\* Для определения номера СОМ-порта необходимо открыть в Диспетчере устройств вкладку Порты (СОМ и LPT) и найти виртуальный COM-порт с названием Silicon Labs CP210x USB to UART Bridge (либо каким-то другим названием, отличным от «Последовательный порт»). В скобках будет указан СОМ-порт.

| 🍄 Конфигурат            | ГОР счетчиков "Ме<br>Release candida<br>Copyright © 200                                                                                                    | <mark>ркурий</mark> "<br>te 1.7.81<br>9-2018, INCOTEX |                   |                       |
|-------------------------|----------------------------------------------------------------------------------------------------|-------------------------------------------------------|-------------------|-----------------------|
| ▼ Конфигурация          | Параметры связ                                                                                                    | и                                                     |                   | 01.10.2015            |
| Время                   | Выберите необхо,                                                                                                    | димые параметры                                       | счетчика, тип и   | интерфейса, сетевые   |
| Индикация               | настройки канала                                                                                                    | связи и нажмите кн                                    | опку "Соединить". |                       |
| Управление нагрузкой    |                                                                                                    |                                                       |                   |                       |
| Тарифы                  |                                                                                                    |                                                       |                   |                       |
| Профиль мощности        | Сцетцик 🕐                                                                                                    |                                                       | Уровень достуда   |                       |
| Модем                   |                                                                                                    | <b>T</b>                                              | lines we have     |                       |
| ▼ Информация            | б2                                                                                                    | ТИП СЧЕТЧИКА<br>Сетевой адрес                         | 111111            | Пароль ИНЕХ           |
| Служебная               |                                                                                                    |                                                       |                   |                       |
| Слово состояния         |                                                                                                    |                                                       |                   |                       |
| Энергия                 |                                                                                                    |                                                       |                   |                       |
| Мгновенные значения     | Тип интерфейса 💿                                                                                                    |                                                       | Настройки СОМ-по  | рта 💿                 |
| Журналы                 | RS485, CAN     CAN     CAN | Эхо                                                   | COM3              | Номер порта           |
| Максимумы мощности      | О Оптопорт                                                                                                    |                                                       | 9600              | Скорость обмена       |
| Учет технических потерь | O USB-RF                                                                                                    |                                                       | no 🗸              | Четность              |
| пкэ                     | O IRDA                                                                                                    |                                                       | 100 🔽             | Время ожид. отв. (мс) |
| Отчеты                  | О GSM-шлюз                                                                                                    |                                                       | 20                | Системн. таймаут (мс) |
| ▼ Настройка             | O TCP/IP                                                                                                    |                                                       | 2                 | Множ. сист. таймаута  |
| Параметры связи 🔿       | ○ Bluetooth                                                                                                    |                                                       |                   |                       |

Рисунок 3 Окно конфигурирования счетчика

#### 14. Настройка счётчика постоянного тока DCM230-2-1-1-1

Конфигурирование производится через меню.

Перед конфигурированием подайте питание на прибор.

#### Вход в режим настройки параметров счетчика:

1. Нажать и удерживать кнопку 🖵 «Ввод» в течение 3 секунд и ввести пароль. Пароль по умолчанию: 1000.

Примечание: Для ввода числа необходимо:

• Для изменения одного разряда числа нажать кнопку 🔘 «Выбор».

• Для перехода к другому разряду числа нажать кнопку 🖵 «Ввод».

```
2. Для
              подтверждения
                               ввода
                                        нажать
                                                     удерживать
                                                                   кнопку
                                                                            ⊸
                                                                                  «Ввол»
                                                 И
в течение 3 секунд – появится надпись GOOD (пароль принят).
```

## Задание сетевого адреса:

- 1. Перейти на вкладку Add с помощью кнопки 🔘 «Выбор».
- 2. Нажать и удерживать кнопку «Ввод» в течение 3 секунд.
- 3. Ввести следующие значения:
- счетчик PIK1: 002;
- счетчик PIK2: 003.

подтверждения -4. Для удерживать кнопку «Ввод» ввода нажать И в течение 3 секунд – появится надпись GOOD (адрес установлен).

#### Задание параметров измерительного шунта:

- 1. Перейти на вкладку Ct1 с помощью кнопки 🔘 «Выбор».
- 2. Нажать и удерживать кнопку 🖵 «Ввод» в течение 3 секунд.
- 3. Ввести следующие значения:
- счетчик PIK1: 0200;
- счетчик РІК2: 0200.

4. Для подтверждения ввода удерживать кнопку «Ввод» нажать И в течение 3 секунд – появится надпись Good (значение установлено).

15. Настройка датчика наклона. Ввод уставок (угол наклона, сила удара, высокий уровень температуры, низкий уровень температуры)

Датчик настраивается по интерфейсу MicroUSB с помощью программного обеспечения ritm.conf (ПО не работает без подключения интернету), доступного на сайте предприятияизготовителя по ссылке <u>https://device.ritm.ru/ritm\_conf/ritm.conf.exe</u>.

Программа настройки служит для калибровки, задания порогов срабатывания, настройки нормального состояния выход датчика и обновления функционального программного обеспечения.

Перед использованием программы необходимо установить драйвер по ссылке <u>https://ritm.ru/documentation/program/Drivers.zip</u>.

#### Конфигурирование датчика наклона

1. Запустить программу ritm.conf. Откроется окно с настройками подключения (см. Рисунок 4).

2. Ввести следующие параметры:

- Тип подключения: USB/COM (кабель);
- СОМ-порт: СОМх\*
- Мастер-код: при заводских настройках не используется.

\* Для определения номера СОМ-порта необходимо открыть в Диспетчере устройств (Рисунок 5) вкладку Порты (СОМ и LPT) и найти виртуальный СОМ-порт с названием STMicroeletronics Virtual COM Port (либо каким-то другим названием, отличным от «Последовательный порт»). В скобках будет указан СОМ-порт.

| Тип подключения: | USB/COM (кабель) |  |  |  |  |
|------------------|------------------|--|--|--|--|
| СОМ-порт:        | COM1 🔹 🕷         |  |  |  |  |
|                  |                  |  |  |  |  |
|                  |                  |  |  |  |  |
|                  |                  |  |  |  |  |
| Мастер-код:      |                  |  |  |  |  |

Рисунок 4 Настройка USB-соединения в программе ritm.conf

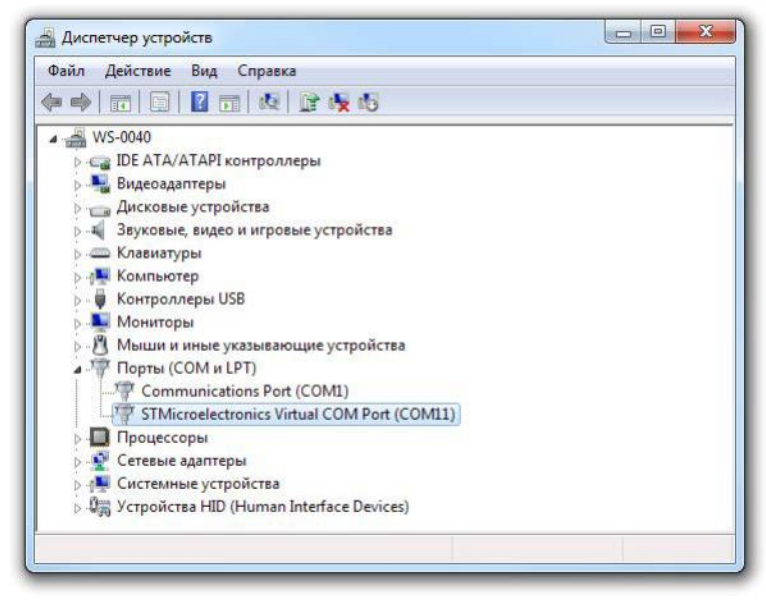

Рисунок 5 Определение порта подключения

3. Нажать кнопку «Подключить». Откроется окно с настройками датчика.

Примечание: При первом подключении устройства появится окно с предупреждением. На нем надо нажать кнопку «Обновить прошивку». Откроется страница в браузере со вкладкой «Обновление». В списке выбрать

последнюю версию (скорее всего, она будет единственная) прошивки – кликните на нее и нажмите кнопку «Обновить». После этого потребуется перезапустить программу. Можно приступать к настройке.

#### Настройка калибровки датчика

1. Выбрать раздел программы настройки «Калибровка».

2. Зафиксировать рабочее положение датчика так, как он будет стоять в готовом устройстве – относительно данного положения будет отсчитываться отклонение.

3. Нажать ссылку «Запомнить начальное положение». В том случае, если калибровка прошла успешно, то отобразится соответствующее сообщение (см. Рисунок 6).

**ВНИМАНИЕ!** После установки необходимых параметров на каждой странице нажимайте кнопку «Сохранить изменения», иначе выполненные настройки будут сброшены.

| Настройки                                                          | Калибровка                                                                        |
|--------------------------------------------------------------------|-----------------------------------------------------------------------------------|
| Сведения о приборе<br>Калибровка<br>Выход<br>Датчики<br>Обновление | Заточнить начальное положение                                                     |
| [Версия ACC2.003.003]                                              | (14:44:59) TCP/IP: подключено (localhost:53462) > Подключен АСС-2 (АСС-2.001.003) |

Рисунок 6 Калибровка

#### Настройка выходов датчика

- 1. Выбрать раздел программы настройки «Выход».
- 2. Выбрать «Нормально разомкнутое состояние выхода».
- 3. Нажать кнопку «Сохранить изменения».

#### Настройки датчика

Для настройки порогов срабатывания датчика при различных условиях служат три подраздела.

1. Выбрать раздел программы настройки «Датчик».

- 2. Выбрать подраздел «Датчик наклона» (см. Рисунок 7).
- 3. Задайте следующие значения при помощи указателя:
- Наклон в градусах: 5;
- Длительность наклона в секундах: 3.

Примечание: Вы можете наклонить объект, оборудованный датчиком, в допустимое положение, и передвинуть указатель так, чтобы более сильный наклон приводил к появлению красной подсветки.

4. Нажать кнопку «Сохранить изменения».

| Датчики            |                                                                  |                                                                                         |
|--------------------|------------------------------------------------------------------|-----------------------------------------------------------------------------------------|
| Датчик наклона     |                                                                  | 19                                                                                      |
| Датчик аварии      | Наклон в градусах                                                | 1 45                                                                                    |
| Датчик температуры |                                                                  | 1 2 20                                                                                  |
|                    | Длительность наклона в секундах                                  | Мин. Л Макс.                                                                            |
|                    |                                                                  |                                                                                         |
|                    | Датчики<br>Датчик наклона<br>Датчик аварии<br>Датчик температуры | Датчик наклона<br>Датчик аварии<br>Датчик температуры<br>Дительность наклона в секундах |

#### Рисунок 7 Датчики: датчик наклона

- 5. Выбрать подраздел «Датчик аварии» (см. Рисунок 8).
- 6. Задайте следующие значения при помощи указателя:

#### • Удар, условно: примерно 1/5 от шкалы.

Примечание: параметр «Максимальное значение удара» – не настраиваемый, нужен только для отображения. Тряхните или ударьте объект, имитируя тревогу, на которую датчик должен реагировать. На шкале отобразится условное значение силы воздействия.

#### 7. Нажать кнопку «Сохранить изменения».

| Настройки          | Датчики            |                                  |       |
|--------------------|--------------------|----------------------------------|-------|
| Сведения о приборе | Датчик наклона     | Vera veragive                    |       |
| Калибровка         | Датчик аварии      | удар, условно                    |       |
| Выход              | Датчик температуры |                                  | Сброс |
| Датчики            |                    | максимальное значение удара      | 00000 |
| Обновление         |                    | Запомнить максимальное положение |       |

Рисунок 8 Датчики: датчик аварии

8. Выбрать подраздел «Датчик температуры» (см. Рисунок 9). На графиках в режиме реального времени отображается зависимость температуры от времени в разных масштабах.

- 9. Задайте следующие значения при помощи графика:
- красная линия (верхний порог температуры): 75 градусов;
- синяя линия (нижний порог температуры): -30 градусов.
- 10. Нажать кнопку «Сохранить изменения».

| Настройки          | Датчики            |                                 |         |
|--------------------|--------------------|---------------------------------|---------|
| Сведения о приборе | Датчик наклона     |                                 |         |
| Калибровка         | Датчик аварии      | Температура процессора, текущая | 33 град |
| Выход              | Датчик температуры |                                 |         |
| Датчики            |                    |                                 |         |
| Обновление         |                    | Верхний порог температуры       | 34      |
|                    |                    | Нижний порог температуры        | 15      |

Рисунок 9 Датчики: датчик температуры

#### Обновление прошивки датчика

Раздел служит для получения и установки обновления ФПО.

При обнаружении доступных обновлений название раздела окрашивается в красный цвет.

ВНИМАНИЕ! Для поиска и получения обновлений компьютер, должен иметь доступ в сеть интернет.

#### Проверка работы датчика

Проведите воздействия на объект с установленным датчиком. Убедитесь, что происходит сработка датчика по:

• Световой индикации;

• Доставленным тревогам, при подключении к приемнику сигнала.

Если сработка не происходит, проверьте корректность подключения датчика и пороги срабатывания.

Если сработка происходит, но тревога не доставлена, проверьте соединение к приемнику сигнала, проверьте работу связи, настройки панели и используемого программного обеспечения.

#### Конфигурирование Модулей серии Мх110 общие сведения.

Конфигурирование происходит с помощью программы «Конфигуратор М110» (для модулей до версии аппаратной платформы H/W 2.0) и Owen Configurator. Скачать конфигураторы можно по ссылкам: <u>https://owen.ru/documentation/572</u>, <u>https://owen.ru/documentation/1876</u>.

#### Параметризация модуля в сети

Сетевые адреса модулей устанавливаются в соответствии со списком:

- DO1 1;
- DI1 2;
- DI2 3;
- AI1 4.

#### 16. Модуль аналогового ввода с универсальными входами МВ110-224.8А.

Параметризация аналоговых входов согласно схеме ЭЗ (датчики температуры зарядных кабелей). Параметризация модуля в сети.

- 1. Подключить прибор к ПК через адаптер интерфейса RS-485/USB\*.
- 2. Подать питание на прибор.
- 3. Запустить программу «Конфигуратор М110».
- 4. Указать настройки порта (см. Рисунок 10) для установки связи с прибором:
- Скорость: 9600
- Длина слова данных: 8
- Четность: Отсутствует
- Кол-во стоп-бит: 1
- Длина адреса: 8
- Адрес: 16
- Порт компьютера: СОМх\*\*

Примечание: Для изменения значения параметра следует перевести поле ячейки таблицы в режим редактирования двойным щелчком на требуемой строке списка параметров в столбце «Значение». В зависимости от типа редактируемого параметра новое значение может быть либо введено с клавиатуры (например, «Базовый адрес прибора»), либо выбрано из раскрывающегося списка (например, «Порт компьютера»).

| 39     | Скорость обмена       | 0039        |
|--------|-----------------------|-------------|
|        |                       | 5000        |
|        | Длина слова данных    | 8           |
|        | Четность              | Отсутствует |
|        | Кол-во стоп-бит       | 1           |
| VI 110 | Длина адреса RS-485   | 8           |
|        | Базовый адрес прибора | 16          |
|        | Порт компьютера       | COM1        |

Рисунок 10 Окно установки связи с прибором

5. Нажать кнопку «Установить связь». Начнется сканирование сети. Откроется главное окно программы (Рисунок 11).

В заголовке окна отображается запись «Конфигуратор M110», название прибора и наименование текущей конфигурации прибора. Ниже находится меню выбора команд и кнопки панели инструментов. Центральная область окна – рабочее поле программы – содержит параметры, собранные в группы, их наименования имена, значения, атрибут редактирования, информацию о владельце, и информацию об ошибке обмена и несоответствия. Управление программой производится посредством выбора команд меню, нажатия кнопок панели управления или горячих клавиш.

Примечание: иногда может потребоваться выбрать имя прибора, в данном случае это MB110-8A, но чаще всего подключение к прибору происходит автоматически.

Примечание 2: Если значения параметров порта не известны, следует нажать кнопку «Сканирование сети» (см. рисунок 10) и запустить процедуру сканирования. При отклике прибора сканирование прекращается.

| 📅 Конфигуратор МВ110-224.1ТД - Имя      | не задано |      |          |             |       |       |                            |      |
|-----------------------------------------|-----------|------|----------|-------------|-------|-------|----------------------------|------|
| Файл Прибор Дерево Режимы программы 🤇   | правка    |      |          |             |       |       |                            |      |
| 100000000000000000000000000000000000000 | 3 1       | INIT | 百日       | 2           |       |       |                            |      |
| Описание                                | Параметр  |      | Значение | Атрибут ре, | дакти | Владе | Ошибки обмена и несоответс | твия |
| 🖃 🞰 Конфигурация М110 (Имя не задано)   |           |      |          |             |       |       |                            |      |
| 🚊 🖾 Параметры прибора                   |           |      |          |             |       |       |                            |      |
| 😠 🖾 Общие параметры прибора             |           |      |          |             |       |       |                            |      |
| 😠 🥅 Канал                               |           |      |          |             |       |       |                            |      |
| 🗉 룾 Сетевые параметры                   |           |      |          |             |       |       |                            |      |
| 🗉 🗀 Опрос входов                        |           |      |          |             |       |       |                            |      |
|                                         |           |      |          |             |       |       |                            | >    |
| Для вызова справки нажмите F1           |           |      |          |             |       |       | NUM                        | 1.3  |

Рисунок 11 Главное окно «Конфигуратор М110»

6. Выбрать раздел «Сетевые параметры» и установить следующий параметр:

• Базовый адрес прибора: 4.

7. Выбрать раздел «Входы» и установить следующее:

Вход 1: Типа датчика: ТСП1000П (Pt 1000) а=0,00385.

Вход 2: Типа датчика: ТСП1000П (Pt 1000) а=0,00385.

Вход 3: Типа датчика: ТСП1000П (Pt 1000) a=0,00385.

Вход 4: Типа датчика: ТСП1000П (Pt 1000) a=0,00385.

Вход 5: Типа датчика: Отключен.

Вход 6: Типа датчика: Отключен.

Вход 7: Типа датчика: Отключен.

Вход 8: Типа датчика: Отключен.

8. В верхнем меню нажать кнопку «Записать все параметры». Выйти из конфигуратора.

Примечание: может появиться окно с предупреждением о переводе прибора на новый режим работы. Следует нажать OK.

9. Далее необходимо выключить питание прибора на 5 секунд, затем снова включить.

10. Важно! С помощью конфигуратора необходимо снова подключиться к прибору, но уже в поле «Базовый адрес прибора» ввести значение 4. Если не удалось установить связь, то повторить пункты 4-9.

11. После удачного подключения к прибору рекомендуется нажать кнопку «Состояние входов (выходов)» – начнется считывание данных с указанных входов (значения должны быть на входах 1-4). В случае, если со входа приходят неверные значения, то стоит проверить подключение датчиков к прибору.

\* Для преобразователя интерфейсов USB-RS485 может понадобиться установить драйвер на ваш ПК. Драйвер можно найти на сайте производителя преобразователя.

\* Для определения номера СОМ-порта необходимо открыть в Диспетчере устройств вкладку Порты (СОМ и LPT) и найти виртуальный СОМ-порт с названием Silicon Labs CP210x USB to UART Bridge (либо каким-то другим названием, отличным от «Последовательный порт»). В скобках будет указан СОМ-порт.

#### 17. Проверка работы термозащиты разъемов зарядных кабелей.

Проверка осуществляется нагревом контактов зарядного разъема выше 90 °С при помощи фена. В

результате нагрева выше 90 °C срабатывает сигнализация о перегреве зарядного разъема, зарядная сессия прерывается, зарядный разъем ЭЗС блокируется.

- **18. Модуль дискретного вывода МУ110-224.8Р.**Параметризация дискретных выходов согласно схеме ЭЗ. Параметризация модуля в сети. Параметры модулей задаются аналогично, последовательность действий показана ниже.
- **19. Модуль дискретного ввода МВ110-224.16Д.** Параметризация дискретных входов согласно схеме ЭЗ. Параметризация модуля в сети.
  - 1. Подключить прибор к ПК через адаптер интерфейса RS-485/USB\*.
  - 2. Подать питание на прибор.
  - 3. Открыть программу «OWEN Configurator». Откроется окно (см. Рисунок 12).

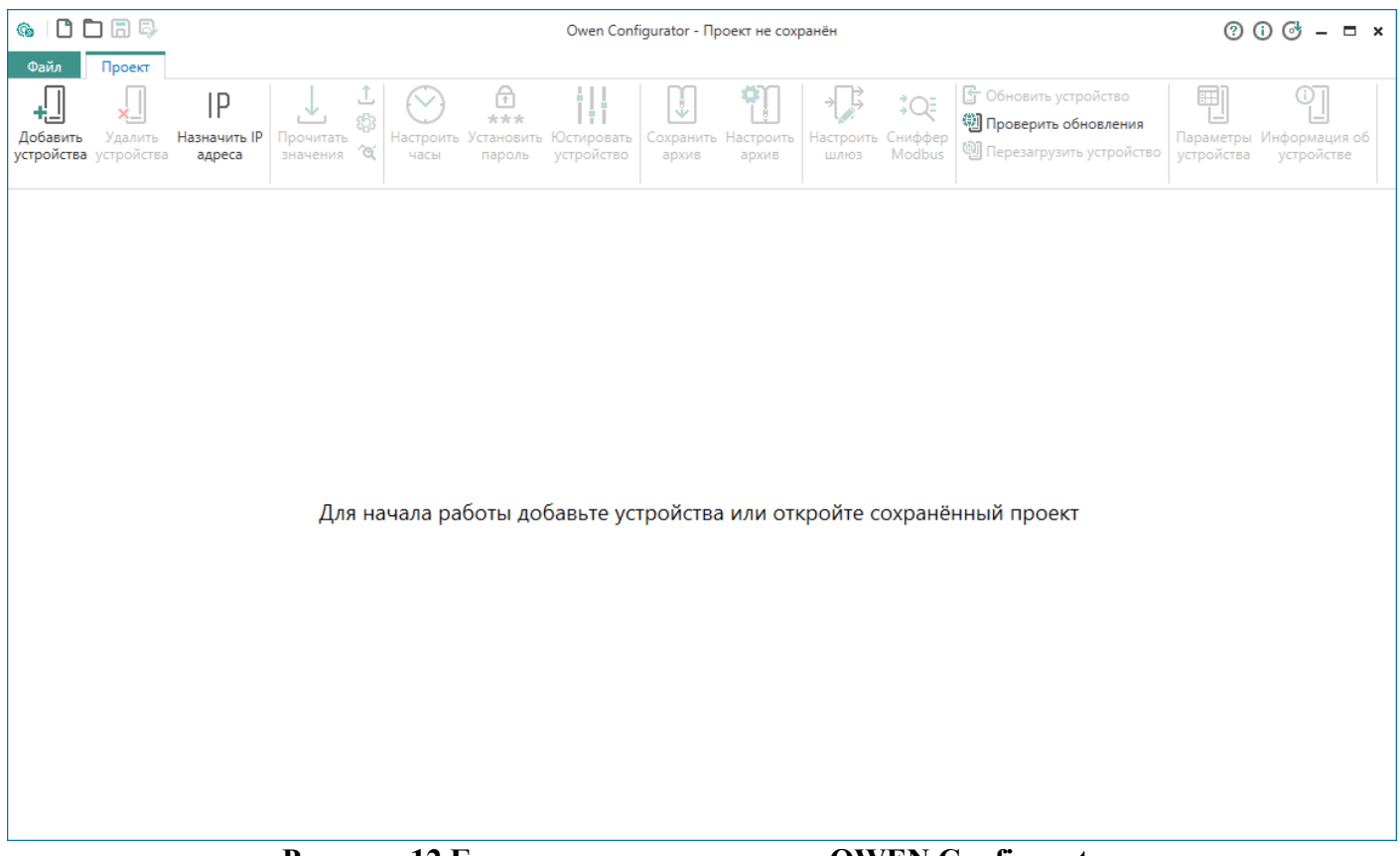

Рисунок 12 Главное окно программы OWEN Configurator

4. Нажать кнопку «Добавить устройства» в главном пеню Проект. Откроется окно (см. Рисунок 13) с настройками подключения к устройству.

- 5. В разделе «Сетевые параметры» необходимо ввести следующие параметры.
- Интерфейс: COMx\*\*
- Протокол: Modbus RTU
- Устройства: Модули дискретного ввода МВ110-16Д(ДН); Модули дискретного вывода – МУ110-8Р(К)
- Скорость: 9600
- Биты данных: 8
- Четность: Нет
- Стоп-биты: 1
- Адрес: 16
- 6. Нажать кнопку «Найти». В правой части окна отобразится прибор с указанным адресом.

7. Выбрать найденный прибор (нажать галочкой) и далее снизу нажать кнопку «Добавить устройства». Появится окно (см. Рисунок 14) с настройками параметров модуля.

| 🚳 Добавить устройства – 🗖 |   |     |  |                |        |         | – 🗆 🗙     |
|---------------------------|---|-----|--|----------------|--------|---------|-----------|
| Сетевые настройки         |   |     |  |                | Выбр   | ать все | Снять все |
| Интерфейс                 |   | Имя |  | Адрес          |        | Версия  |           |
| COM1 -                    |   |     |  |                |        |         | Q         |
| Протокол                  |   |     |  |                |        |         |           |
| Modbus RTU 🔹              | ] |     |  |                |        |         |           |
| Устройства                |   |     |  |                |        |         |           |
| <b></b>                   |   |     |  |                |        |         |           |
| Скорость                  |   |     |  |                |        |         |           |
| 9600 -                    |   |     |  |                |        |         |           |
| Биты данных               |   |     |  |                |        |         |           |
| 8 🗸                       |   |     |  |                |        |         |           |
| Чётность                  |   |     |  |                |        |         |           |
| Нет 🗸                     |   |     |  |                |        |         |           |
| Стоп-биты                 |   |     |  |                |        |         |           |
| ▼                         |   |     |  |                |        |         |           |
| 💿 Найти одно устройство   | 1 |     |  |                |        |         |           |
| Адрес                     |   |     |  |                |        |         |           |
| 16                        |   |     |  |                |        |         |           |
|                           |   |     |  |                |        |         |           |
| Найти                     |   |     |  |                |        |         |           |
|                           |   |     |  |                |        |         |           |
|                           |   |     |  |                |        |         |           |
|                           |   |     |  |                |        |         |           |
|                           |   |     |  |                |        |         |           |
|                           |   |     |  | Добавить устро | ойства |         | Отмена    |

## Рисунок 13 Окно с настройками подключения

| 🚱 🗋 🗖 🛱 🛱                                                     |                                                                                                    | Owen Configurator - Пр                                                                                                    | роект не сохранён          |                                                            | (? () (♂ – ■ ×                        |
|---------------------------------------------------------------|----------------------------------------------------------------------------------------------------|----------------------------------------------------------------------------------------------------|----------------------------|------------------------------------------------------------|---------------------------------------|
| Добавить Удалить Назначить IP<br>устройства устройства адреса | <ul> <li>Досчитать значения</li> <li>Прочитать ФЗаводские настройки</li> <li>значения (Отслеживание параметров</li> </ul> | Ссоронть Установить Юстировать Ссоронть Установить Установить Остировать Остировать Ссоронать Ссорон | хранить Настроить<br>архив | Сбновить Проверить Перезаг<br>устройство обновления устрой | Параметры Информация об<br>устройства |
| -                                                             | Имя                                                                                                    | Значение                                                                                                    | Значение по умолчанию      | Минимальное значение                                       | Максимальное значение                 |
| МВ110-16Д(ДН)                                                 | <ul> <li>Об устройстве</li> </ul>                                                                                         |                                                                                                    |                            |                                                            | ^                                     |
|                                                               | И Сетевые параметры                                                                                                    |                                                                                                    |                            |                                                            |                                       |
|                                                               | ▲ RS-485                                                                                                    |                                                                                                    |                            |                                                            |                                       |
|                                                               | Скорость обмена, бод                                                                                                    | 9 600 🗸                                                                                                    | 9 600                      |                                                            |                                       |
|                                                               | Размер данных                                                                                                    | 8 бит 🗸                                                                                                    | 8 бит                      |                                                            |                                       |
|                                                               | Количество стоп-бит                                                                                                    | 1 стоп-бит 🗸                                                                                                    | 1 стоп-бит                 |                                                            |                                       |
|                                                               | Контроль чётности                                                                                                    | Отсутствует 🗸                                                                                                    | Отсутствует                |                                                            |                                       |
|                                                               | Адрес прибора                                                                                                    | 16                                                                                                    | 16                         | 1                                                          | 255                                   |
|                                                               | Задержка ответа, мс                                                                                                    | 0                                                                                                    | 0                          | 0                                                          | 45                                    |
|                                                               | Максимальный сетевой таймаут, с                                                                                           | 30                                                                                                    | 30                         | 0                                                          | 600                                   |
|                                                               | <ul> <li>Дискретные входы</li> </ul>                                                                                      |                                                                                                    |                            |                                                            |                                       |
|                                                               |                                                                                                    |                                                                                                    |                            |                                                            |                                       |

Рисунок 14 Окно с параметрами модуля

8. Для задания адреса модуля необходимо выбрать вкладку Сетевые параметры → RS-485 → Адрес прибора.

Адрес прибора устанавливается в зависимости от обозначения на приборе (см. выше):

• DO1 – 1;

- DI1 2;
- DI2 3.

9. Нажать кнопку «Записать значения» в верхнем меню Проект.

10. Нажать кнопку «Удалить устройство».

11. Важно! После этого обязательно необходимо выключить питание модуля на 5 секунд, а затем снова включить, так как без этого адрес прибора может не записаться.

12. Важно! Для проверки следует повторить пункты 4-5 (только в поле адрес выставить введенный раннее адрес прибора) – если устройство найдено, то настройки применились корректно, нет – повторить пункты 4-11.

\* Для преобразователя интерфейсов USB-RS485 может понадобиться установить драйвер на ваш ПК. Драйвер можно найти на сайте производителя преобразователя.

\* Для определения номера COM-порта необходимо открыть в Диспетчере устройств вкладку Порты (COM и LPT) и найти виртуальный COM-порт с названием Silicon Labs CP210x USB to UART Bridge. В скобках будет указан COM-порт.

#### 20. Конфигурирование силового блока UR100030SW

Для задания адреса силового блока необходимо:

1. Подать на него питание (на станции для подачи питания необходимо замкнуть контакторы KM1-KM2 – для этого проще всего использовать окно режима наладки ЭЗС).

2. С помощью кнопки ▲ или ▼ на передней панели блока выбрать дисплей с отображением адреса (выглядит, как А01).

3. Нажать и удерживать кнопку ▲ или ▼ в течение 2.5 секунд. Дисплей начнет мигать.

- 4. Задать адрес блока с помощью нажатия кнопки ▲ или ▼:
- U1: A01;
- U2: A02.

5. Нажать и удерживать кнопку ▲ или ▼ в течение 2.5 секунд для сохранения адреса.

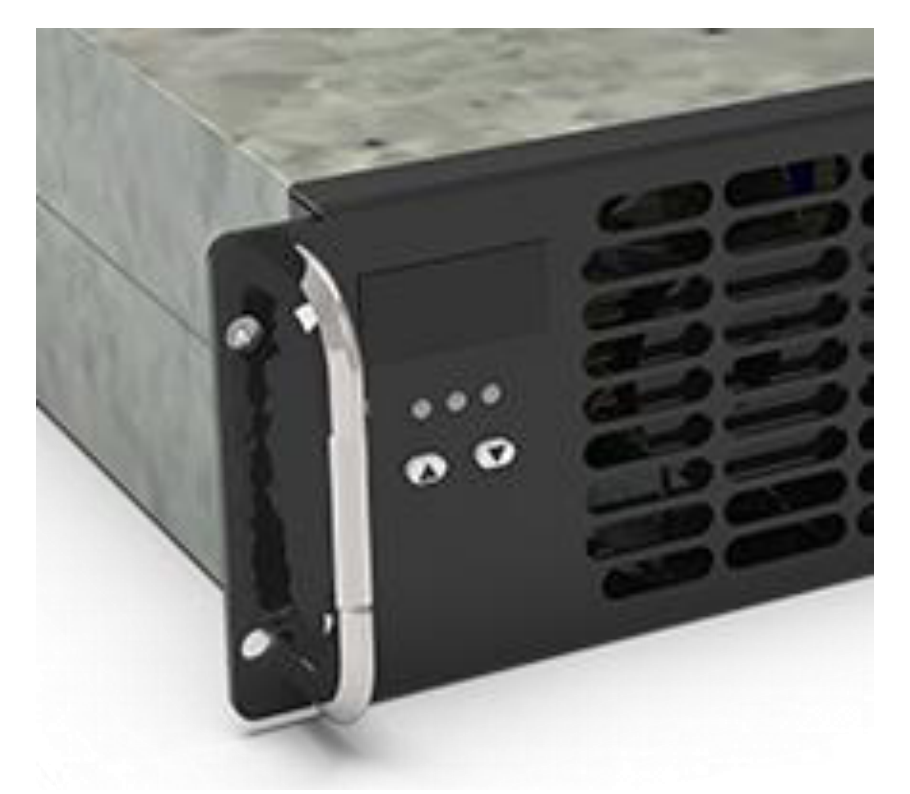

Рисунок 15 Общий вид элементов управления силового блока UR100030SW

#### 21. Настройка источника питания КАН-Д300Ц12Н.

Установить регулятором «Рег. U» (см. Рисунок 16) выходное напряжение соответственно указанному на АКБ напряжению для работы в буферном режиме. Для Delta DTM 1207 необходимо установить напряжение 2,27 В/эл что составляет для 6 элементов «Рег. U» = 13,6 - 13,8 В. Установить регулятором «Рег. U защ» регулируемая защита от перенапряжения на выходе напряжение 15 В. После регулировки проверить работу источника питания разрядив полностью и зарядив аккумулятор.

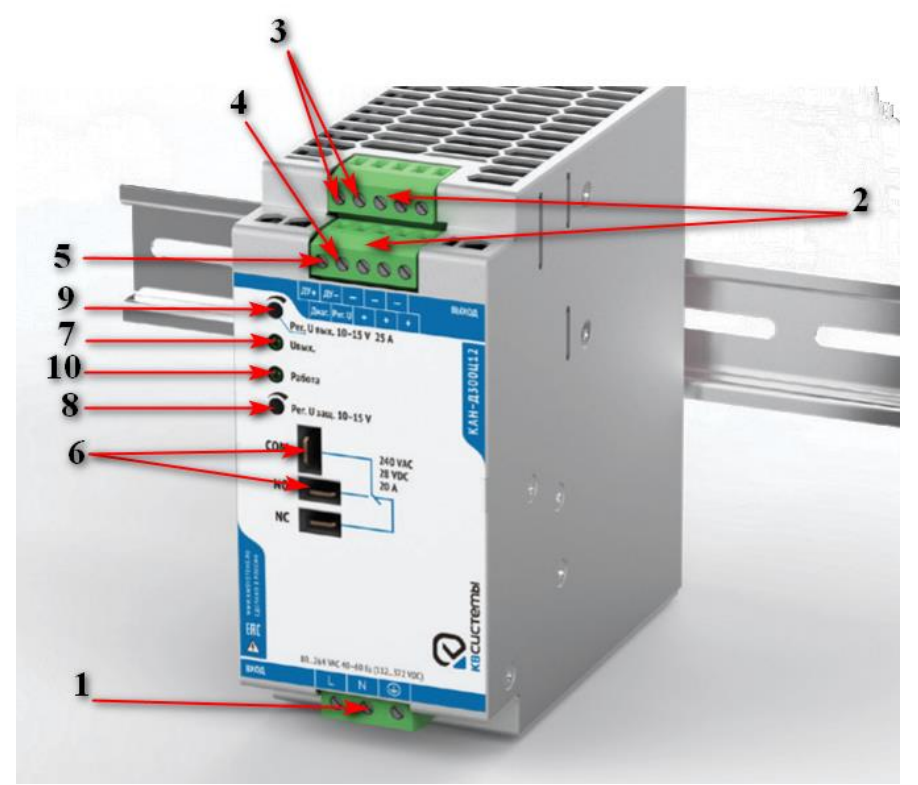

#### Рисунок 16 Общий вид источника питания КАН-Д300Ц12Н и описание органов регулировки

- 1. Входной клеммник
- 2. Выходные клеммники
- 3. Входы дистанционного отключения ДУ
- 4. Вход регулировки выходного напряжения РЕГ.U
- 5. Выход диагностики выходного напряжения ДИАГ
- 6. Контакты реле гальванически развязанного контакта ГРК
- 7. Индикатор наличия выходного напряжения Uвых
- 8. Потенциометр регулировки напряжения защиты РЕГ. Изащ (для режима ИБП)
- 9. Потенциометр регулировки выходного напряжения РЕГ. Ивых
- 10. Индикатор наличия сети Работа

#### 22. Настройка термостата TS1 (T2C10M, NO+NC охлаждение и обогрев).

Установить на термостате (см. Рисунок 17) уставки по охлаждению +30 °С (синий регулятор) и обогреву +10 °С (красный регулятор). Проверить включение вентиляторов и обогрева соответственно имитацией при помощи фена.

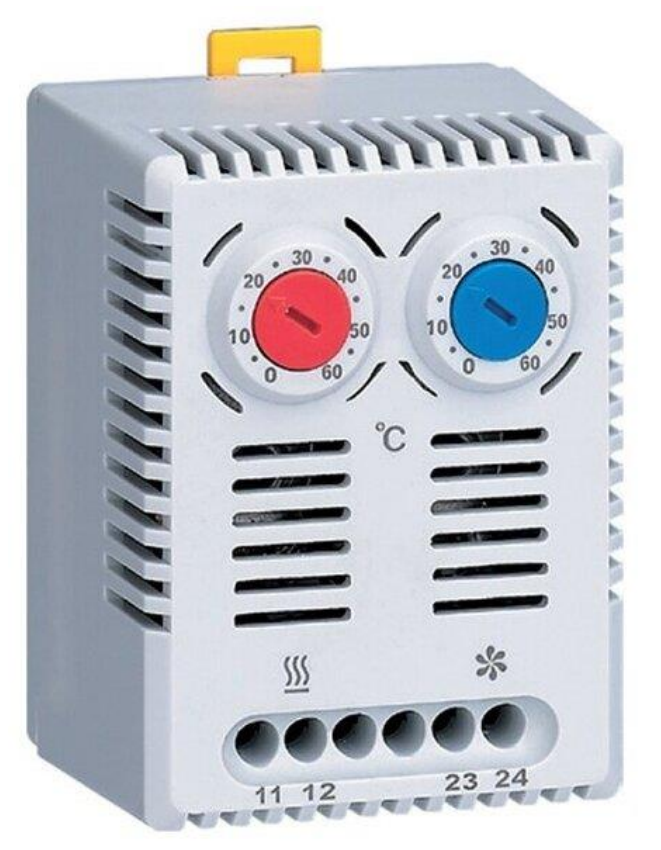

#### Рисунок 17 Общий вид термостата Т2С10М

23. Последовательность установки системного и специального программного обеспечения на одноплатный компьютер.

#### 1. Настройка BIOS компьютера

Подключите к одноплатному компьютеру (далее ОК) периферийные устройства: Клавиатуру, Мышь, Монитор, Сетевой кабель, провод питания, флеш - накопитель с прошивкой.

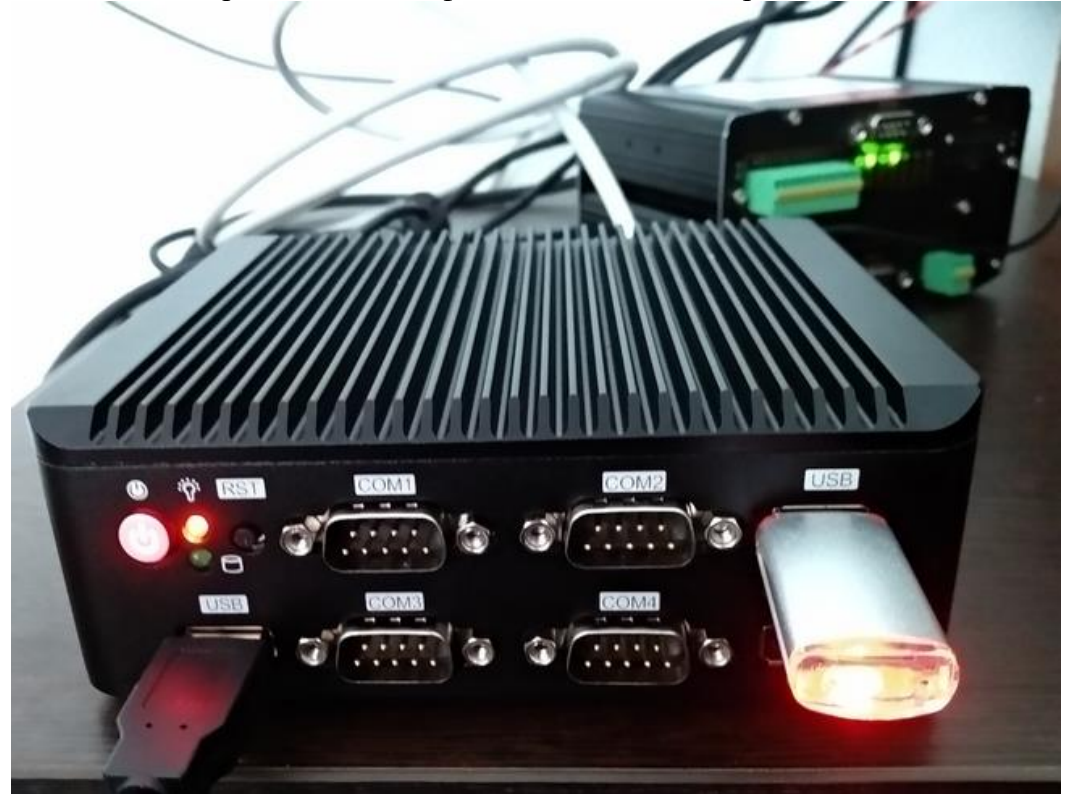

Рисунок 18 Общий вид одноплатного компьютера

После подключения питания, компьютер сразу включится и начнет загружаться ОС. Нажимайте на клавиатуре кнопку «Del», до тех пор, пока не войдете в БИОС.

#### Настройка действия при отключении питания ОК.

В БИОС перейдите во вкладку OEM установите параметр «AC Power Loss Settings» равным «Power On» как показано на рисунке ниже (см. Рисунок 19).

| Aptio Setup Utilit<br>Main OEM Advanced Chipset S | y – Copyright (C) 2023<br>ecurity Boot Save & |
|---------------------------------------------------|-----------------------------------------------|
| Feature<br>Compatibility Support Module Con       | figuration                                    |
| Boot Option Control                               | [Legacy]                                      |
| Storage                                           | [Legacy only]                                 |
| Video                                             | [Legacy only]                                 |
| Show Logo<br>BIOS Read/Write Protection           | [Disabled]<br>[Disabled]                      |
| WatchDog Setting                                  | [Disable]                                     |
| AC Power Loss Setting                             | [Power On]                                    |
| Resume On RTC Alarm                               | [Disabled]                                    |
| LAN DOS PXE Boot                                  | [Disabled]                                    |

Рисунок 19 Вид вкладки ОЕМ

#### Настройка конфигурации портов

Нажатием на клавиатуре стрелки вправо, перейдите на вкладку корневого меню «Advanced», нажатием стрелки вниз выберите параметр «IT8786 Super IO Configuration» и нажмите Enter (см. Рисунок 20).

| Aptio Setup Utility -<br>Main DEM Advanced Chipset Secur                                                                                                    |
|----------------------------------------------------------------------------------------------------|
| <ul> <li>Trusted Computing</li> <li>ACPI Settings</li> <li>SMART Settings</li> <li>IT8786 Super IO Configuration</li> <li>Hardware Monitor</li> <li>CPU Configuration</li> <li>PCI Subsystem Settings</li> <li>PCIE LAN PXE Boot Configuration</li> <li>CSM Configuration</li> <li>NVMe Configuration</li> <li>SDIO Configuration</li> <li>USB Configuration</li> <li>Platform Trust Technology</li> <li>TXE Configuration</li> </ul> |
| <ul> <li>Security Configuration</li> <li>Thermal</li> <li>System Component</li> <li>Debug Configuration</li> <li>RC ACPI Settings</li> <li>ACPI D3Cold settings</li> </ul>                                                                                                    |

Рисунок 20 Вид вкладки Advanced

Откроется новое окно с настройками IT8786 Super IO Configuration (см. Рисунок 21), в этом окне необходимо настроить конфигурацию портов Serial Port 1 - Serial Port 6.

|         | Aptio Setup Utility –<br>Advanced                                                                                                    | Copyrigh |
|---------|----------------------------------------------------------------------------------------------------|----------|
|         | IT8786 Super IO Configuration                                                                                                    |          |
| ******* | Super IO Chip<br>GPIO Modules Mode Settings<br>Serial Port 1 Configuration<br>Serial Port 2 Configuration<br>Serial Port 3 Configuration<br>Serial Port 4 Configuration<br>Serial Port 5 Configuration<br>Serial Port 6 Configuration<br>Parallel Port Configuration | IT8786   |

Рисунок 21 Окно с настройками IT8786 Super IO Configuration

На клавиатуре стрелкой вниз выберите параметр «Serial Port 1 Configuration» и нажмите Enter. Откроется следующее окно с настройками порта (см. Рисунок 22).

| Aptio Setup Utilit<br>Advanced | y – Copyright (C) 2023 |
|--------------------------------|------------------------|
| Serial Port 1 Configuration    |                        |
| Serial Port                    | [Enabled]              |
| <mark>Serial port Mode</mark>  | <mark>[RS485]</mark>   |
| Device Settings                | IO=3F8h; IRQ=4;        |
| Change Settings                | [IO=3F8h; IRQ=4;]      |
| RI# PIN Function               | [No Power]             |

Рисунок 22 Окно с настройками порта

| Проверьте          | ИЛИ              | установите                | следующие                 | параметры:        |
|--------------------|------------------|---------------------------|---------------------------|-------------------|
| Serial Port = Enab | oled             |                           |                           |                   |
| Serial Port Mode   | = RS485          |                           |                           |                   |
| Нажмите ESC дл     | я выхода из менк | о и повторите действия д. | ля параметра «Serial Port | 2 Configuration». |

Далее в окне с настройками «IT8786 Super IO Configuration» войдите в следующие настройки Serial Port 3 - Serial Port 6 и проверьте/установите параметры.

Serial Port = Enabled

#### Настройка загрузки ОК для установки ПО.

Для дальнейшей настройки БИОС нажатиями кнопки «Esc» перейдите в верхнее меню. С помощью нажатия кнопки «стрелка в право» выберите вкладку меню Boot.

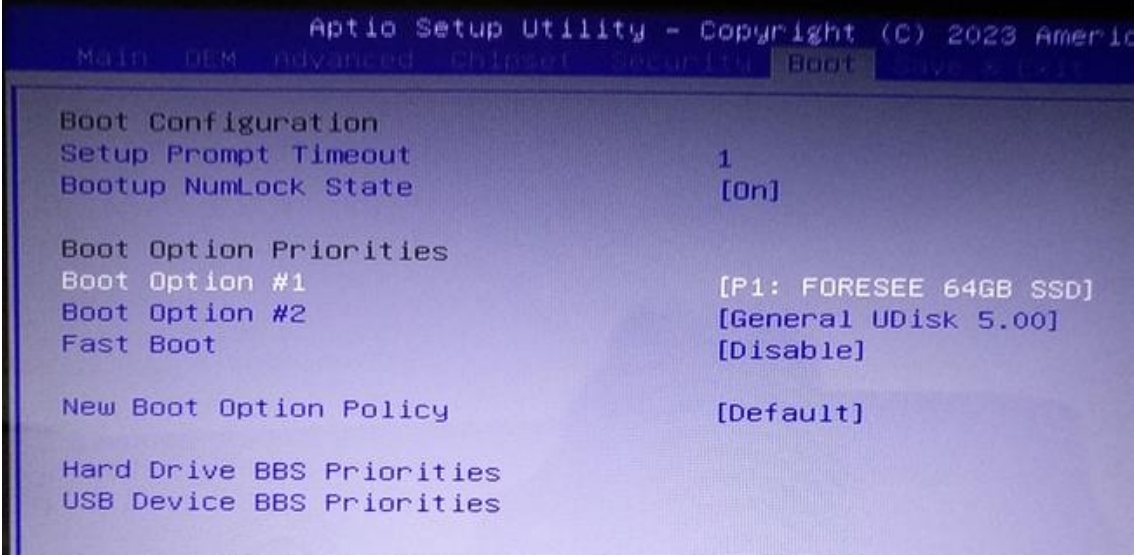

Рисунок 23 Меню Воот

На этой вкладке выберите параметр Boot Option #1 и нажмите Enter. Появится меню выбора источника загрузки ОС (см. Рисунок 24). Выберите флешь накопитель.

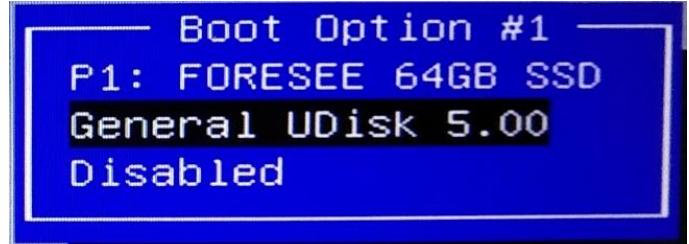

Рисунок 24 Меню выбора источника загрузки ОС

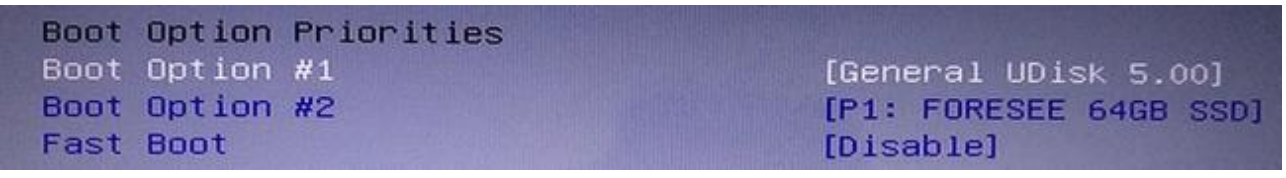

Рисунок 25

Для сохранения настроек нажмите стрелку в право, перейдите на следующую вкладку Save & Exit.

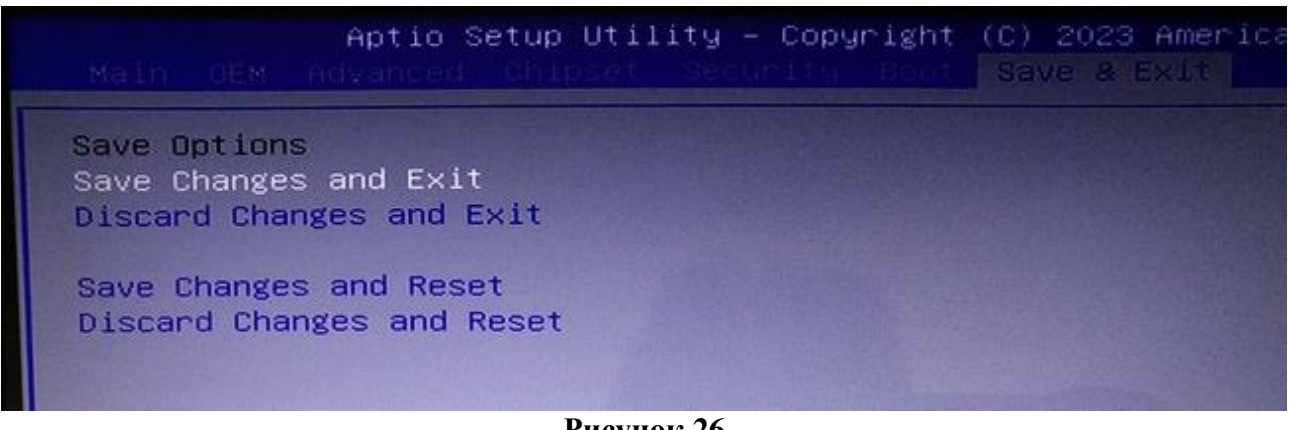

Рисунок 26

Нажмите Enter появится окно с вопросом, нажмите Enter.

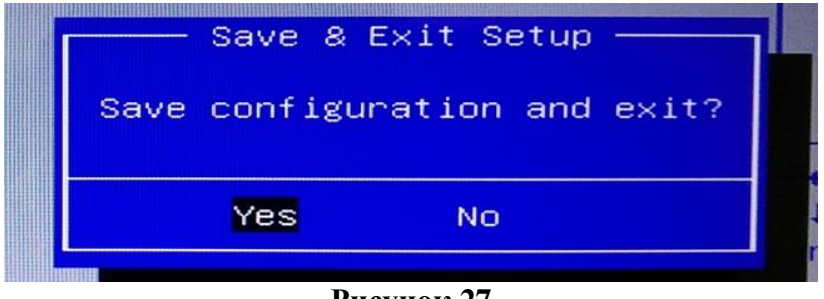

Рисунок 27

Компьютер сохранит настройки и перезагрузится.

#### 2. Установка системы

После перезагрузки ОК появится окно загрузчика (см. Рисунок 28). Далее нажмите Enter или подождите 8 секунд загрузка начнется автоматически.

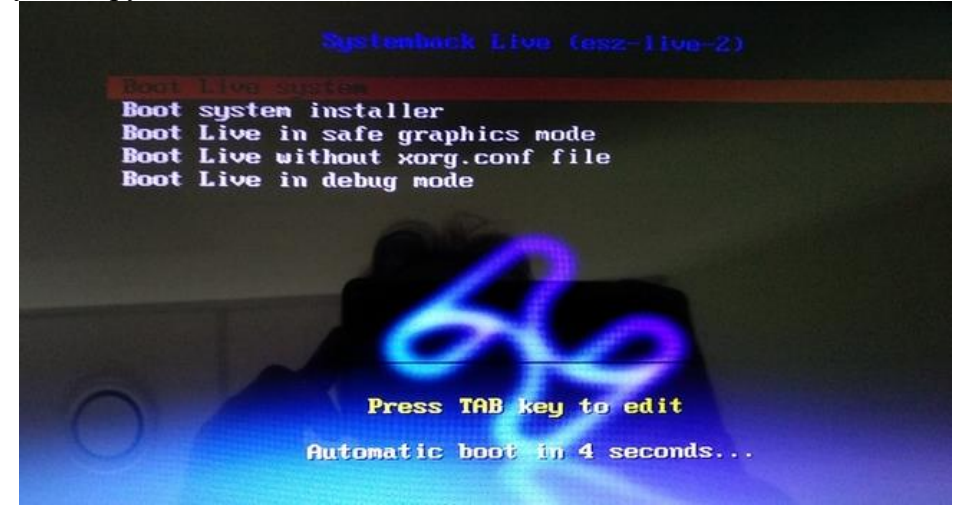

Рисунок 28 Окно загрузчика

Примерно через 1 минуту система загрузится.

Выберите и нажмите на ярлык терминала, в левом нижнем углу (см. Рисунок 29).

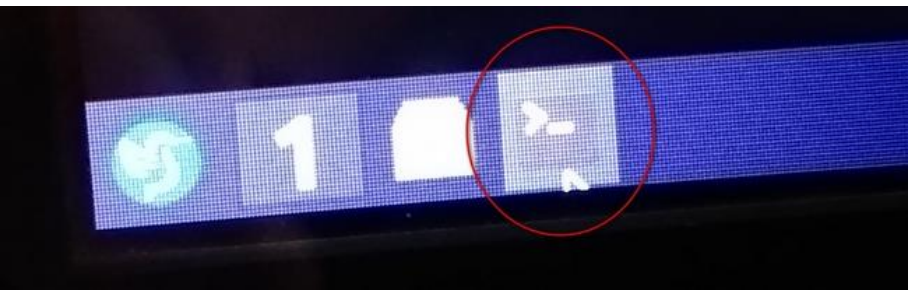

Рисунок 29 Ярлык терминала

Появится окно терминала (см. Рисунок 30).

Введите sudo - E systemback или выберите эту ранее введенную команду нажатием стрелки вверх.

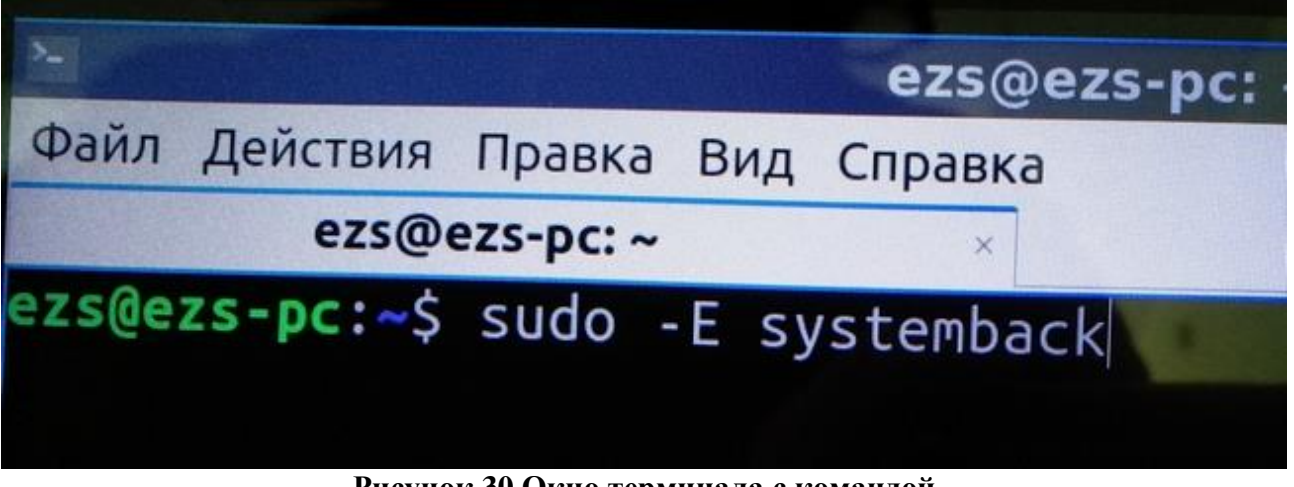

Рисунок 30 Окно терминала с командой

Нажмите Enter, появится окно программы установки системы, нажмите на кнопку установку системы System install.

| Ŧ |                | Systemback                                                                                                    |                        |
|---|----------------|----------------------------------------------------------------------------------------------------|------------------------|
|   | Restore points | Highlighted restore points                                                                                                    | Storage directory      |
|   | empty          | empty                                                                                                    | /home                  |
|   | empty          | empty                                                                                                    | Function menu          |
|   | Subar          |                                                                                                    | >> System restore      |
|   | empty          | empty                                                                                                    | )) System copy         |
|   | empty          | empty                                                                                                    | Neiter                 |
| • | empty          | empty                                                                                                    | 37 System install      |
|   |                | Point operations                                                                                                    | >>> Live system create |
|   | not used       | Create-new                                                                                                    | >>> System repair      |
|   | not used       | and the second second s | Custom ungrado         |
|   | not used       | Highlight                                                                                                    | System upgrade         |
|   | not used       | Rename                                                                                                    | )) Exclude             |
|   | Hor used       | Delete                                                                                                    | < >                    |
|   | not used       |                                                                                                    | HamoniKI               |

Рисунок 31 Окно программы установки системы

Появится следующее окно. Заполните поля согласно рисунку ниже, а именно: Full name of the new user = Ezs New username to login = ezs New user account password = powerm В следующем за ним полем повторите ввод powerm New root password = оставить пустым New hostname = ezs-pc

| Ŧ                                   | System install          |         |
|-------------------------------------|-------------------------|---------|
| Full name of the new user:          |                         |         |
| Ezs                                 |                         | 1       |
| New username to login:              |                         |         |
| ezs                                 |                         | ~       |
| New user account password:          |                         |         |
| 00000                               | ✓ •••••                 |         |
| New root password (optional, not re | ecommended for Ubuntu): |         |
|                                     |                         |         |
| New hostname:                       |                         |         |
| ezs-pc I                            |                         | ~       |
|                                     |                         |         |
| <b>K</b> Back                       |                         | >> Next |
|                                     |                         |         |

Рисунок 32

Нажмите кнопку >> Next.

Появится следующее окно настроек. В нем кликнете по надписи /dev/sda1, она выделится синим.

| Ŧ           |              |          | System              | ninstall        |            |                                 |
|-------------|--------------|----------|---------------------|-----------------|------------|---------------------------------|
|             |              |          | Partition           | settings        |            |                                 |
| Partition   | Size         | Label    | Current mount point | New mount point | Filesysten |                                 |
| /dev/sda    | 59.63 GiB    | 200      |                     |                 |            | Mount point                     |
| /dev/sda1   | 59.63 GiB    |          |                     |                 | ext4       | Mount point:                    |
|             |              |          |                     |                 |            | Filesystem:<br>ext4<br>S Format |
|             |              |          | Opti                | ons             |            |                                 |
| Transfer u  | iser configu | ration a | nd data files       |                 |            |                                 |
|             | bootloade    | r: Auto  | · ·                 |                 |            |                                 |
| stan GROD 2 |              |          |                     |                 |            |                                 |

Рисунок 33 окно настроек

Справа в верху кликнете по белому полю Mount point, выпадет меню, в нем выберите "косую черту /".

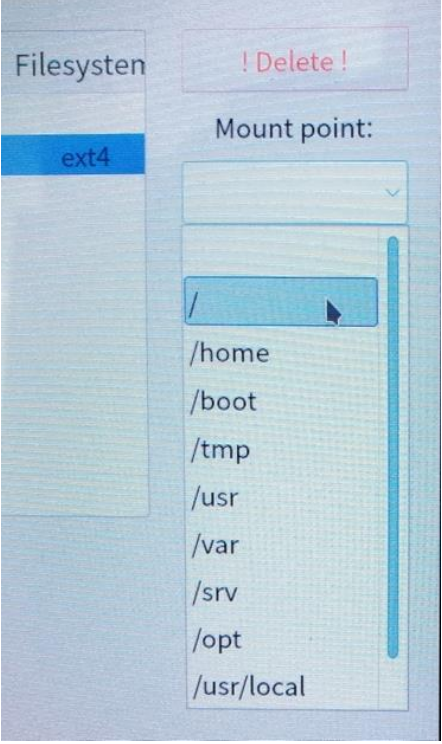

Рисунок 34

Далее ниже нажмите зеленую стрелку как на рисунке ниже

| ion settings           |         |              |
|------------------------|---------|--------------|
| nt New mount point Fil | esysten | ! Delete !   |
|                        | ovtA    | Mount point: |
|                        | CACT    | /            |
|                        |         | Filesystem:  |
|                        |         | ext4 ~       |
|                        |         | V Format     |
|                        |         | 5 (+)        |

Рисунок 35

Далее в левом нижнем углу кликнете по: Transfer user configuration and data files. Установите галочку.

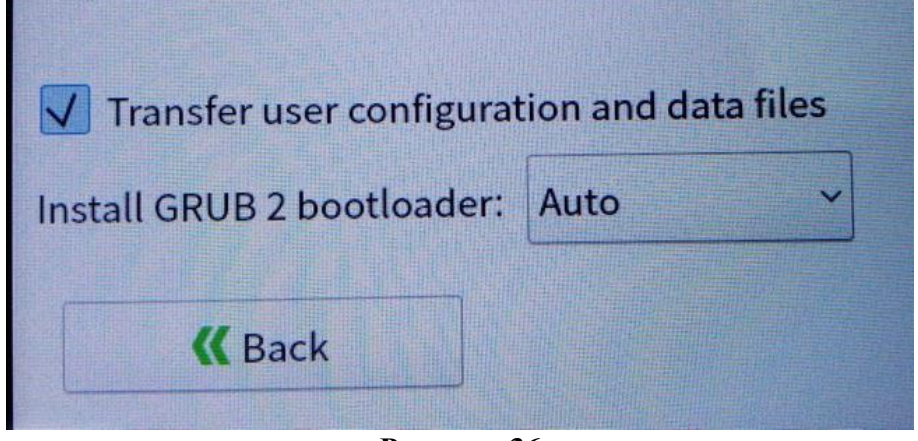

Рисунок 36

Далее в правом нижнем углу нажмите кнопку >> Next.

| Ŧ                     | بر خدر در ا   |           | System              | ninstall        | المريخ سيرد ومسيط |              |
|-----------------------|---------------|-----------|---------------------|-----------------|-------------------|--------------|
|                       |               |           | Partition           | settings        |                   |              |
| Partition             | Size          | Label     | Current mount point | New mount point | Filesysten        |              |
| /dev/sda              | 59.63 GiB     |           | -                   |                 |                   | Mount point: |
| /dev/sdal             | 59.63 GIB     |           |                     |                 | CXII/             |              |
| /dev/sdb              | 7.5 GIB       |           |                     |                 |                   |              |
|                       |               |           |                     |                 | 10393             | Filesystem:  |
|                       |               |           |                     |                 | -                 | ext4 ~       |
|                       |               |           |                     |                 | 10.51             | Format       |
|                       | - Eliza       |           |                     |                 |                   | 5 4          |
|                       |               |           |                     |                 |                   |              |
|                       |               |           | Opti                | ons             |                   |              |
| v ransfer i           | user config   | uration a | and data files      |                 |                   |              |
| Istall GRUB           | 2 bootload    | er: Auto  | o ~                 |                 |                   |              |
| -                     |               |           |                     |                 | -                 |              |
|                       | ack           |           |                     |                 | (                 | 3) Next      |
| and the second second | Martin Street | -         | and a standard      |                 |                   |              |

Рисунок 37

Далее появится окно перед началом установки системы, нажмите кнопку Start.

|   | Systemback                                                           | ::: |
|---|----------------------------------------------------------------------|-----|
| ? | Install the system, using the following restore point:<br>Live image |     |
|   | Cancel Start                                                         |     |

Рисунок 38 Окно перед началом установки системы

Установка системы продлится около 15 мин.

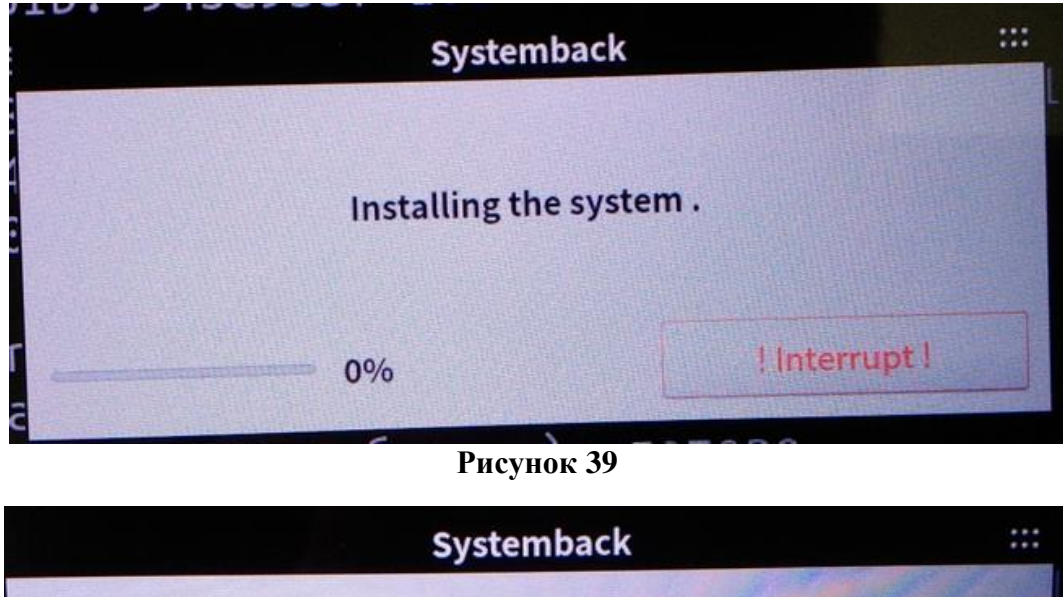

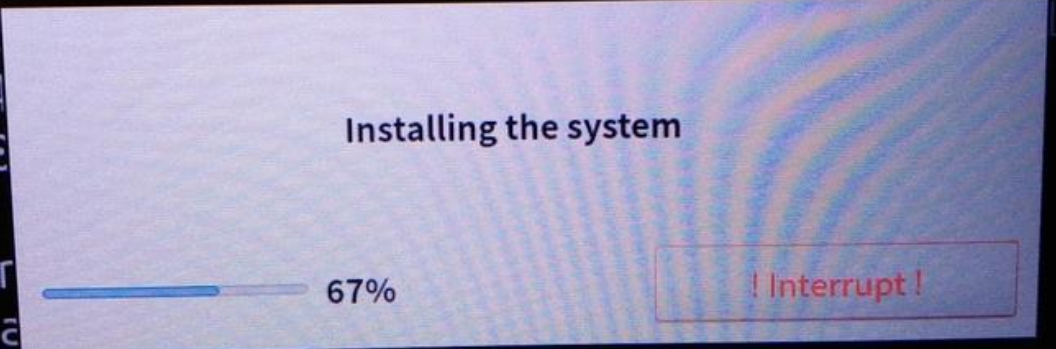

Рисунок 40

По окончании установки, должно появится окно информирующее об удачном окончании операции. И после нажатия на кнопку ОК, в окне терминала соответствующая надпись.

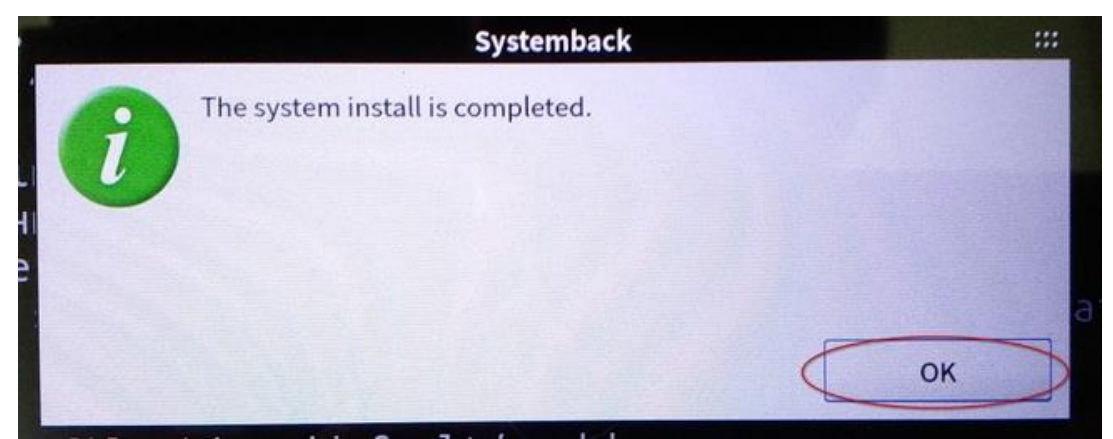

Рисунок 41

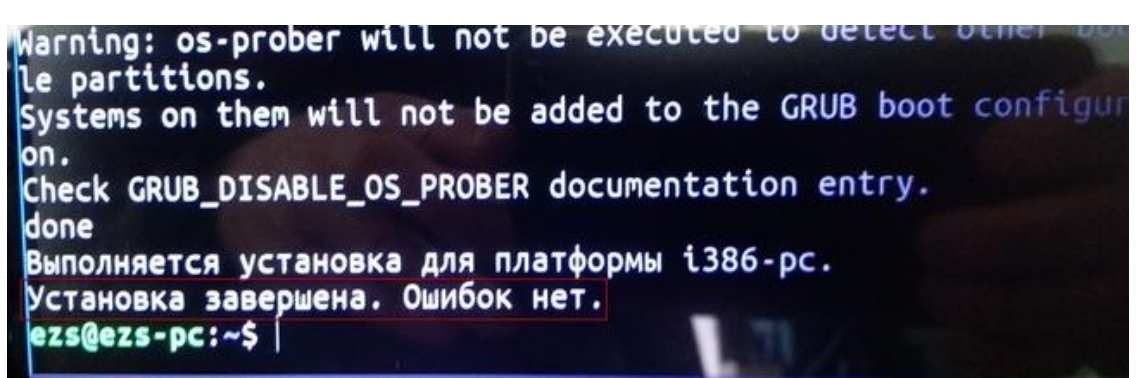

Далее требуется корректное завершение работы ОС. Для этого нажмите кнопку включения питания на компьютере. Когда все светодиоды погаснут, отключите флеш накопитель от разъема.

#### 3. Проверка новой системы и подключения к сети.

Нажмите на кнопку включения питания. Дождитесь загрузки новой операционной системы. В правом нижнем углу выберите ярлык сети и кликните на него правой кнопкой мыши.

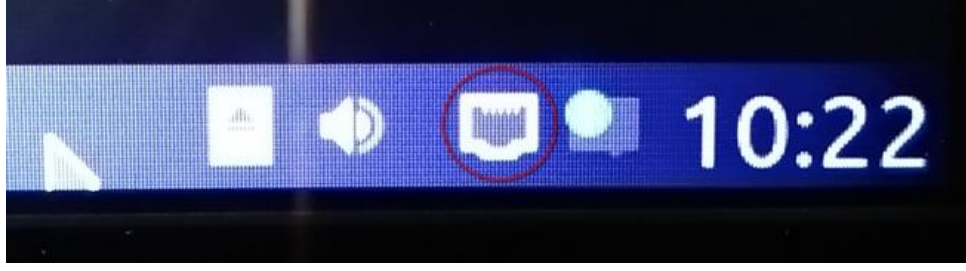

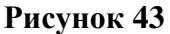

Появится меню. Кликнете по пункту меню "Информация о соединении", появится окно с информацией.

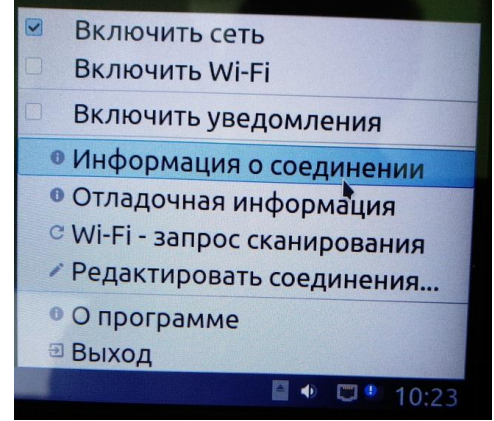

Рисунок 44

В окне с информацией, проверьте IP-адрес. Должен быть установлен: 192.168.1.125

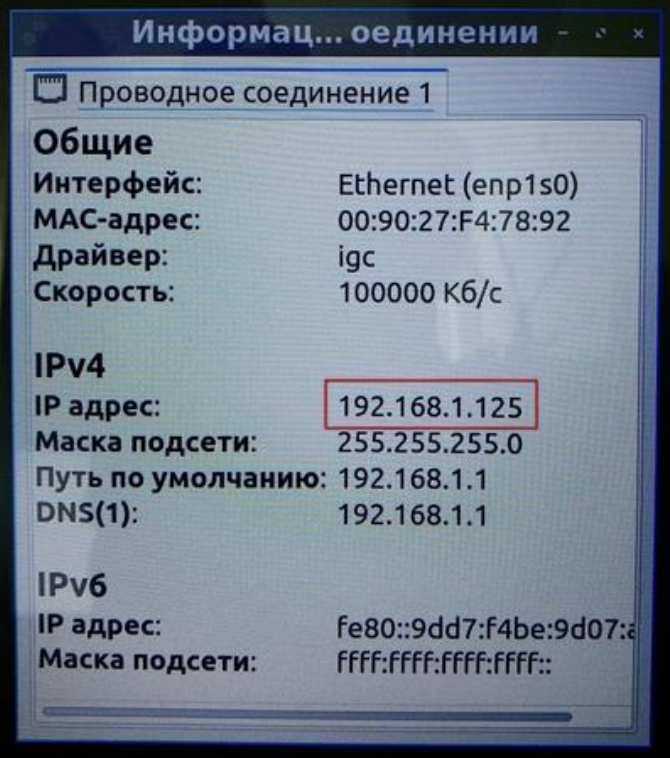

Рисунок 45 Окно информация о соединении

Отключите сетевой кабель. Выключите одноплатный компьютер однократным нажатием кнопки "включения".

### 4. Наладка станции совместно с ПО.

Установите оборудование: Роутер и Одноплатный компьютер в станцию. Подключите все необходимые провода и периферийные устройства. Включите станцию. Подождите около 2 минут, необходимые для запуска ПО.

На удаленном персональном компьютере найдите и подключитесь в wifi SSID: ezs-wifi-xxxxx

Где ххххх - серийный номер станции.

Пароль для подключения: r\_ezs.0123

1. Запустите виртуальную машину с ОС Lubuntu 22.04.03.

2. Запустите терминал.

3. По SSH подключитесь к системе станции:

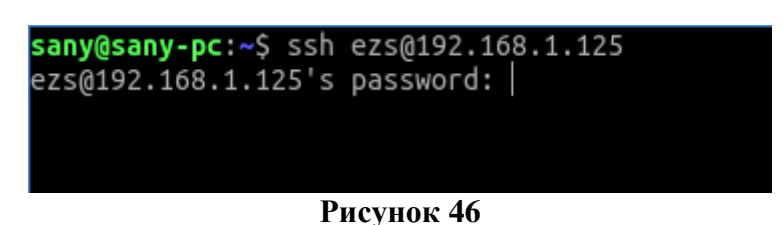

Введите пароль: powerm

4. После подключения, перейдите в дирректорию Run для этого введите команду: cd Run:

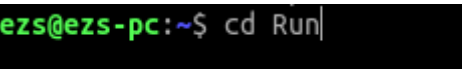

#### Рисунок 47

Если на станции при старте системы автоматически запущено рабочее ПО, выполните команду: ./stop allMCS.sh

5. Удаленно запустите ПО. Выполните команду: ./rem start.sh

ezs@ezs-pc:~/Run\$ ./rem\_start.sh

Рисунок 48

Посмотрите на экран ЭЗС, убедитесь в появлении НМІ программы.

6. В терминале начнут печататься логи работы программы.

В случае появления таких логов как выделено на рисунке ниже (см. Рисунок 49), проверьте цепи связи по последовательным портам подключения устройств.

"/dev/ttyS0" COM1 (чистый RS485) Управление контроллерами Айлонтех

"/dev/ttyS1" COM2 (чистый RS485) OBEH-ы

"/dev/ttyS4" COM3 (конвертер RS232->RS485) УКИ

"/dev/ttyS5" СОМ4 (Чистый RS232) Считыватель RFID

"/dev/ttyS6" COM5 (конвертер RS232->RS485) Счетчики

"/dev/ttyS7" COM6 (конвертер RS232->RS485) Обновление прошивки контроллеров Айлонтех

```
ERROR: Device lost! Data read = 0 (/dev/ttyS1, 0)
Cann not read slave addr: 4
Can not failed read on task name = AI 4
ERROR: Device lost! Data read = 0 (/dev/ttyS4, 0)
Cann not read slave addr: 1
Can not failed read on task name = UKI_1
ERROR: Device lost! Data read = 0 (/dev/ttyS0, 0)
Cann not read slave addr: 3
Can not failed read on task name = GBT IN 1
ERROR: Device lost! Data read = 0 (/dev/ttyS4, 0)
Cann not read slave addr: 2
Can not failed read on task name = UKI_2
ERROR: Device lost! Data read = 0 (/dev/ttyS1, 0)
Cann not read slave addr: 2
Can not failed read on task name = DI_2
ERROR: Device lost! Data read = 0 (/dev/ttyS6, 0)
Mercury open channel error: rs485 error
[connection] Success! Open port! (/dev/ttyS6)
Mercury_236 init
Eastron DCM230 init
Eastron DCM230 init
ERROR: Device lost! Data read = 0 (/dev/ttyS0, 0)
Cann not read slave addr: 3
Can not failed write on task name = GBT_OUT_1
ERROR: Device lost! Data read = 0 (/dev/ttyS1, 0)
Cann not read slave addr: 3
Can not failed read on task name = DI 3
ERROR: Device lost! Data read = 0 (/dev/ttyS4, 0)
Cann not read slave addr: 1
Can not failed read on task name = UKI_1
ERROR: Device lost! Data read = 0 (/dev/ttyS0, 0)
Cann not read slave addr: 2
Can not failed read on task name = CCS IN 0
ERROR: Device lost! Data read = 0 (/dev/ttyS1, 0)
Cann not read slave addr: 4
Can not failed read on task name = AI_4
ERROR: Device lost! Data read = 0 (/dev/ttyS4, 0)
Cann not read slave addr: 2
Can not failed read on task name = UKI_2
[Server_FailConnect]: Host not found (non-authoritative), try again later
(4) >>> wsconnect: IpcSEND [wsc_server_onfailconnect] to: /all/: {}
(4) <<< hmi: IpcRECIVE [wsc_server_onfailconnect] from: wsconnect: {}
(4) <<< ocpp16: IpcRECIVE [wsc_server_onfailconnect] from: wsconnect: {}</pre>
WebSocket Server - FailConnect
StopTimers_Ocpp16
RunTimer_ServerReConnect
ERROR: Device lost! Data read = 0 (/dev/ttyS0, 0)
Cann not read slave addr: 2
Can not failed write on task name = CCS_OUT_0
```

Рисунок 49 Логи работы программы

Для остановки программы, перенесите фокус на терминал и нажмите сочетание клавиш Контрол + символ "с" (Ctrl + c).

Исправьте отсутствие связи. После исправления переходите к следующему пункту. 7. В первом терминале (где соединение по SSH) выполните команду: ./rem\_start.sh На своем компьютере, в ОС Linux, запустите второй терминал. Перейдите дирректорию где лежит копия ПО. Наберите команду: ./diag\_gui

sany@sany-pc:~/PROG/PROG/CPSW\_1.0\_27/Run\$ ./diag\_gui

Рисунок 50

Появится окно интерфейса диагностики:

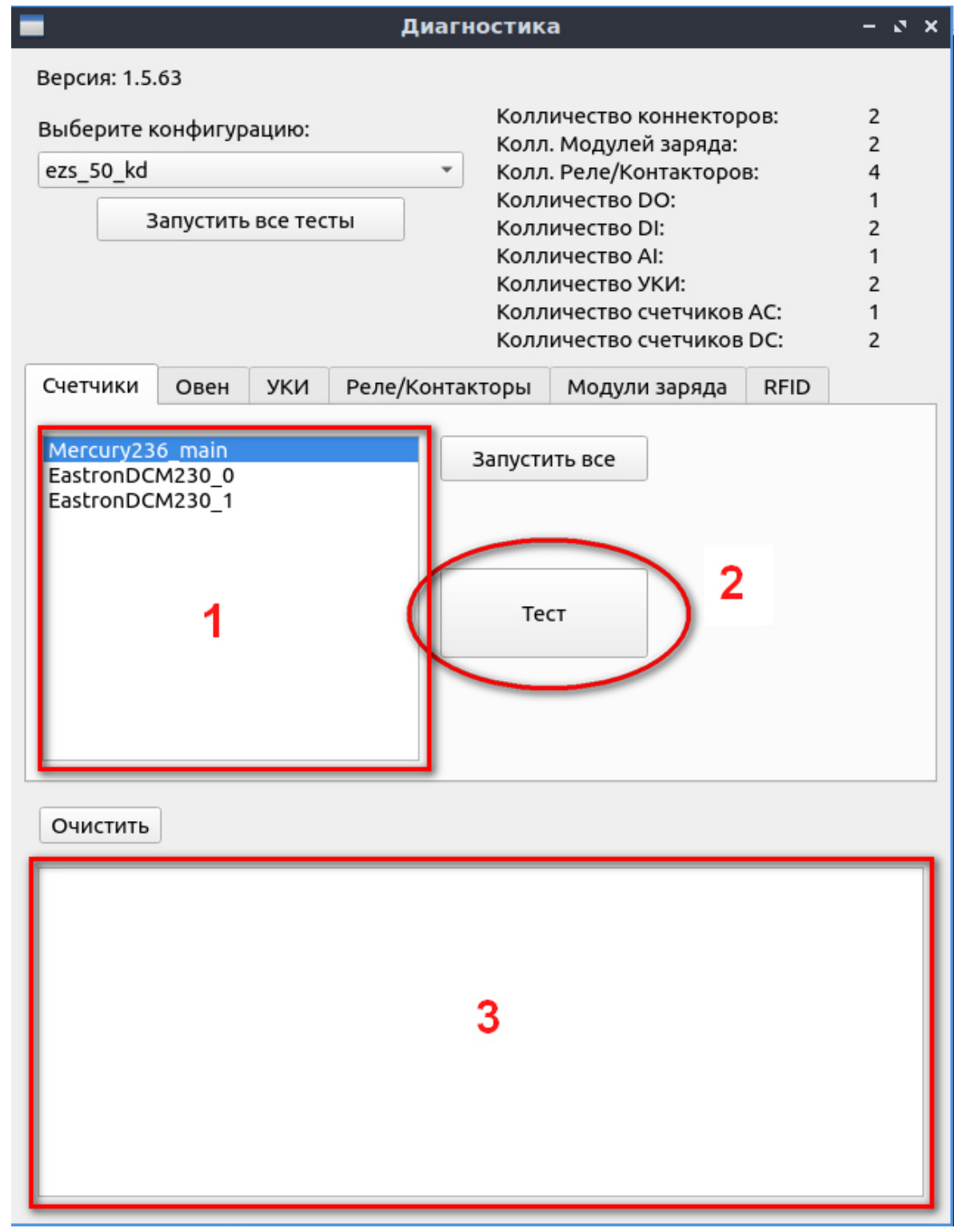

Рисунок 51 Окно интерфейса диагностики, вкладка "Счетчики".

Вкладка "Счетчики".

В поле 1 выберите счетчик кликнув по его названию. Нажмите на кнопку 2 "Тест". В поле 3, распечатается прочитанное значение со счетчика.

В случае если связь со счетчиком отсутствует, будет распечатана ошибка: Error! No connection on counter... Проверьте интерфейс связи между одноплатным компьютером и счетчиком.

Повторите действия со всеми счетчиками в списке поля 1.

Повторите действия на вкладках: "Овен", "УКИ".

ЗАПРЕЩЕНО!!! переходить на тесты вкладки "Реле/Контакторы" в случае если есть не исправленные ошибки на вкладке "Овен"

Вкладка "Реле/Контакторы"

| -                                 |             | Диагности                              | ka                                                                                                    |            | - 2 ×                      |
|-----------------------------------|-------------|----------------------------------------|----------------------------------------------------------------------------------------------------|------------|----------------------------|
| Версия: 1.5.71                    |             |                                        |                                                                                                    |            |                            |
| Выберите конфиг                   | урацию:     | Кол<br>Кол                             | личество коннектор<br>л. Модулей заряда:                                                                  | ов:        | 2                          |
| ezs_50_kd                         |             | ▼ Кол                                  | л. Реле/Контакторо                                                                                        | в:         | 4                          |
| Запусти                           | іть все тес | Кол<br>Кол<br>Кол<br>Кол<br>Кол<br>Кол | личество DO:<br>личество DI:<br>личество AI:<br>личество УКИ:<br>личество счетчиков<br>личество счетчиков | AC:<br>DC: | 1<br>2<br>1<br>2<br>1<br>2 |
| Счетчики Овен                     | н УКИ       | Реле/Контакторы                        | Модули заряда                                                                                             | RFID       |                            |
| KM7/KM2<br>KM7/KM8<br>CTRL<br>FAN | Вы          | л. 2<br>кл. 3                          |                                                                                                    |            |                            |
| Очистить                          |             |                                        |                                                                                                    |            |                            |
|                                   | 1           |                                        |                                                                                                    |            |                            |

Рисунок 52 Вкладка "Реле/Контакторы"

В поле 1, выберите необходимое реле. Кликните по кнопке "Включить"(2) или "Выключить"(3). В поле 4, будет распечатан результат действия.

Принцип управления реле/контакторами в ЭЗС:

Сигнал на включение/выключение подается с Овена DO (Data Out). На реле/контакторах присутствует обратная связь о состоянии включено/выключено. Сигнал обратной связи поступает на вход Овена DI (Data In).

В случае ошибки:

- 1. Нет сигнала с соответствующего выхода DO.
- 2. Нет сигнала обратной связи с соответствующего входа DI.

Для перехода к следующим тестам, на вкладке "Модули заряда", ВКЛЮЧИТЕ реле/контактор КМ1!

8. Вкладка "Модули заряда"

| -                      |                        |                   | Ди      | иагностик                                                    | a                                                                                                    |                                                      |                          | -                                         | ø | × |
|------------------------|------------------------|-------------------|---------|--------------------------------------------------------------|----------------------------------------------------------------------------------------------------|------------------------------------------------------|--------------------------|-------------------------------------------|---|---|
| Версия: 1.5            | .63                    |                   |         |                                                              |                                                                                                    |                                                      |                          |                                           |   |   |
| Выберитен<br>ezs_50_kd | конфигура<br>Вапустить | ацию:<br>все тест | гы      | Колл<br>Колл<br>Колл<br>Колл<br>Колл<br>Колл<br>Колл<br>Колл | ичество кол<br>. Модулей :<br>. Реле/Конт<br>ичество DC<br>ичество DI:<br>ичество AI:<br>ичество УК<br>ичество сче<br>ичество сче | ннектор<br>заряда:<br>гакторо<br>):<br>И:<br>етчиков | оов:<br>в:<br>АС:<br>DC: | 2<br>2<br>4<br>1<br>2<br>1<br>2<br>1<br>2 |   |   |
| Счетчики               | Овен                   | УКИ               | Реле/Ко | онтакторы                                                    | Модули з                                                                                                    | аряда                                                | RFID                     |                                           |   |   |
| CCS 0 Mo               | dul 0                  |                   |         | Ста                                                          | тус <mark>2</mark>                                                                                                    |                                                      | Запусти                  | ть все                                    | 2 | ٦ |
| G/BT_1_M               | odul_0                 |                   |         | Напр вен                                                     | иляторов                                                                                                    |                                                      | Вклю                     | чить                                      | 3 | 5 |
|                        |                        |                   |         | -                                                            | илиторов                                                                                                    |                                                      | DK/IIO                   | 10110                                     | 4 |   |
| 1                      |                        |                   |         | Темпе                                                        | ратура                                                                                                    |                                                      | Выклк                    | чить                                      | 4 | 9 |
|                        |                        |                   |         | Режим                                                        | модуля                                                                                                    | 350                                                  | )                        | -                                         | В |   |
|                        |                        |                   |         | Режи                                                         | u High                                                                                                    |                                                      | Устанс<br>напрях         | вить<br>кение                             |   |   |
|                        |                        |                   |         | Режи                                                         | м Low                                                                                                    |                                                      |                          |                                           |   |   |
| Очистить               | ]                      |                   |         |                                                              |                                                                                                    |                                                      |                          |                                           |   |   |
|                        | 5                      |                   |         |                                                              |                                                                                                    |                                                      |                          |                                           |   |   |

Рисунок 53 Вкладка "Модули заряда"

ВНИМАНИЕ! Прежде чем начинать тесты, необходимо в ручную установить адреса на модулях заряда. Как устанавливать адреса смотри пункт Конфигурирование силового блока UR100030SW.

В поле 1, выберите необходимый модуль заряда. Кликните по кнопке "Статус"(2)

В поле 5, распечатается результат. В случае отсутствия связи, распечатается соответствующая надпись начинающаяся с "Error...". Проверьте интерфейсные провода связи с модулем.

Повторите действия для всех модулей в поле 1. Исправьте ошибки если они присутствуют.

При успешном ответе всех модулей на запрос статуса (кнопка "Статус"). Проверьте включение/выключение модулей заряда нажатием соответствующих кнопок (3 и 4).

При завершении тестов. Вернитесь на вкладку "Реле/Контакторы" и отключите контактор КМ1.

#### 24. Роутер iRZ RL25w, настройка устройства в сети.

Последовательность настройки роутера iRZ RL25w представлена ниже. Файлы настроек предоставляются отделом ОПЭЗС по требованию.

Подключите сетевой ethernet кабель между компьютером и роутером.

Подайте питание на роутер. Примерно через 2 минуты перестанет зеленый мигать светодиод PWR. В адресной строке браузера наберите ір адрес: 192.168.1.1 нажмите Enter.

После вы попадете на страницу статуса роутера (см. Рисунок 54):

| -      |                       |                        |                |                               |       |
|--------|-----------------------|------------------------|----------------|-------------------------------|-------|
| Status |                       | Network                | VPN / Tunnels  | Services                      | Tools |
|        | Device info           |                        |                |                               |       |
|        | Model                 | RI 25w                 | Firmware       | v20.6.1 (2023-03-14.16:31:44) |       |
|        | Uptime                | 00h 32m 16s            | Serial No      | RDGH1000579                   |       |
|        | Hostname              | iRZ-Router             | Unitname       |                               |       |
|        | RAM free/total        | 80632 KiB / 124992 KiB |                |                               |       |
|        | Routing               |                        |                |                               |       |
|        | Mode                  | backup                 | Interfaces     |                               |       |
|        | Local Network         | (lan)                  |                |                               |       |
|        | Status                | Up                     | Uptime         | 00h 31m 38s                   |       |
|        | Туре                  | static                 | MAC            | F0:81:AF:04:DD:71             |       |
|        | Address               | 192.168.1.1/24         | Rx/Tx          | 1.3 MiB / 1.4 MiB             |       |
|        | Mobile Interne        | t (sim1)               |                |                               |       |
|        | Status                | Down                   | Module name    | QUECTEL EC200A                |       |
|        | Module revision       | EC200AEUHAR01A10M      | 16 Module IMEI | 863141056129065               |       |
|        | Routing table         |                        |                |                               |       |
|        | 192.168.1.0/24 @ lan, | metric=0               |                |                               |       |
|        |                       |                        |                |                               |       |

# Нажмите на вкладку Tools

| Status | Network | VPN / Tunnels | Services | Tools |
|--------|---------|---------------|----------|-------|
|        |         |               |          |       |

#### Рисунок 55

Для доступа к настройкам роутера, браузер выведет всплывающее окно и предложит ввести логин и пароль (см. Рисунок 56). Введите: Логин: root Пароль: root

| Вход               |                |
|--------------------|----------------|
| http://192.168.1.1 |                |
| Подключение к сай  | ту не защищено |
| Имя пользователя   | root           |
| Пароль             |                |
|                    | Вход Отмена    |

Рисунок 56 Всплывающее окно ввода логина и пароля

На вкладке **Tools** в левом меню нажмите самую нижнюю кнопку меню **Management** Откроется страница управления роутером. В разделе **Restore Settings** нажмите кнопку **Upload**.

| RZ RL25w        |                  |                 |                       | 2024-02-19 07:34:* |
|-----------------|------------------|-----------------|-----------------------|--------------------|
| Status          | Network          | VPN / Tunnels   | Services              | Tools              |
| Access          | System Report    |                 |                       |                    |
| iRZ Link Client |                  | Generate Report | sı                    | upport@irz.net     |
| IRZ ZTP Client  |                  |                 |                       |                    |
| GPIO            | Restore Settings |                 | Backup Settings       |                    |
| Temperature     | Upload           |                 |                       | Download           |
| Send SMS        | -                |                 |                       |                    |
| Ping            | Install Package  |                 |                       |                    |
| System Log      | Upload           |                 |                       | Install            |
| Hostname        |                  |                 |                       |                    |
| Password        | Upload           |                 | Perform factory reset | Update             |
| Reboot          |                  |                 |                       |                    |
| Management      |                  |                 |                       |                    |

Рисунок 57 Вкладка Tools, пункт меню Management

Откроется окно выбора файла настроек (см. Рисунок 58). Укажите файл настроек с расширением **\*.bin** и нажмите кнопку **"Открыть"**. (Например: **RL25w\_backup\_v20.6.1\_RDGH1000580\_2024-02-08\_15-20-42.bin**)

| Открытие                                                                                                    |              |                   |                      |                                                                      |      |                    |        | ×    |
|----------------------------------------------------------------------------------------------------|--------------|-------------------|----------------------|----------------------------------------------------------------------|------|--------------------|--------|------|
| ← → ∽ ↑ 🚺 « Data (D:)                                                                                                    | > SHAREDVM   | > CHARGEPOINT     | Setup_UBUNTU_22      | 2.04 → Setup_router                                                  | ٽ ~  | Поиск: Setup_route | r      | P    |
| Упорядочить 🔻 Новая папи                                                                                                    | ка           |                   |                      |                                                                      |      |                    | •      | ?    |
| <ul> <li>Setup_router</li> <li>Результат</li> <li>Роутер</li> <li>Этот компьютер</li> <li>Видео</li> <li>Документы</li> <li>Загрузки</li> <li>Изображения</li> <li>Музыка</li> <li>Объемные объ</li> <li>Рабочий стол</li> <li>System (C:)</li> <li>Data (D:)</li> </ul> | firewall     | modem             | port_forw            | RL25w_backup_v<br>20.6.1_RDGH1000<br>580_2024-02-08_1<br>5-20-42.bin | wifi |                    |        |      |
| Имя файла:                                                                                                    | RL25w_backup | _v20.6.1_RDGH1000 | 580_2024-02-08_15-20 | -42.bin                                                              | ~    | Все файлы          |        | ~    |
|                                                                                                    |              |                   |                      |                                                                      |      | Открыть            | Отмена | ı .: |

Рисунок 58 Окно выбора файла настроек

Настройки применятся и начнется процесс перезагрузки роутера

| Awaiting completion of the command: restore settings |
|------------------------------------------------------|
|                                                      |
|                                                      |

## Рисунок 59 Всплывающее окно процесса перезагрузки роутера

Процесс перезагрузки продлится около 2 минут. По окончании появится страница "Статуса" (см. Рисунок 54).

| iRZ RL25w               |         |                        |               |                 |          |              |          |          | 2024-0  | 2-27 05:26:0 |
|-------------------------|---------|------------------------|---------------|-----------------|----------|--------------|----------|----------|---------|--------------|
| Status                  | Network |                        | VPN / Tunnels |                 |          | Services     |          | Тс       | ols     |              |
| Local Network           |         | Wi-Fi Inte             | erfaces       |                 |          |              |          |          |         |              |
| Wired Internet          |         | ар                     |               |                 | Z Enable |              |          |          | 6       | Edit         |
| Mobile Interfaces       |         | radio0 $\rightarrow$ 2 | .4GHz         |                 |          |              |          |          |         |              |
| Mobile APN Profiles     |         |                        |               |                 | Hide     | Mireless cli | ients    |          |         |              |
| Wireless Network        |         | Device                 | Station       | Connected (sec) | Signal ( | dBm)         | Tx Bytes | Rx Bytes | Tx Rate | Rx Rate      |
| Routes                  |         |                        |               |                 |          |              |          |          |         |              |
| Loopbacks               |         |                        |               |                 |          |              |          |          |         | Save         |
| Dynamic Routes (QUAGGA) |         |                        |               |                 |          |              |          |          |         |              |
| DNS Servers             |         |                        |               |                 |          |              |          |          |         |              |
| Switch                  |         |                        |               |                 |          |              |          |          |         |              |

Рисунок 60 Вкладка "Wireless Network"

Далее нажмите на вкладку "Network" (См. Рисунок 60) находящуюся в верхней части страницы. При запросе логина и пароля введите: Логин: root/ Пароль: esila ! 2

Откройте вкладку "Wireless Network", для этого нажмите соответствующую кнопку меню находящуюся в левой части страницы. Далее нажмите на кнопку "Edit" (См. Рисунок 60). Появится окно настроек WiFi сети (См. Рисунок 61).

| Edit WiFi interface: a           | p (wifi1)    |                                       |    |                   |   |
|----------------------------------|--------------|---------------------------------------|----|-------------------|---|
| <ul> <li>Access point</li> </ul> | ○ STA Client | ⊖ STA Bridge                          | 1  | ⊖ Disabled        |   |
| SSID                             | Freq         | Country                               |    | Channel           |   |
| ezs-wifi-xxxxx                   | 2.4GHz       | RU                                    | ~  | auto 🗸            | ļ |
| Access mode                      |              | Password                              |    |                   |   |
| WPA/WPA2-PSK (CCMF               | °) •         | · · · · · · · · · · · · · · · · · · · |    |                   |   |
| Bridge With Interface            |              |                                       |    |                   |   |
| lan                              |              | •                                     |    |                   |   |
| ☐ Hide wireless network          |              |                                       |    |                   |   |
|                                  |              |                                       | CI | ose Apply changes |   |

Рисунок 61 Окно настроек WiFi сети.

В поле имени wifi сети, измените название добавив через тире "-" серийный номер станции. Например: ezs-wifi-00005. Далее нажмите синюю кнопку "Apply changes", окно закроется, и следом нажмите синюю кнопку "Save" (См. Рисунок 62).

| Wi-Fi Inte<br>ap<br>radio0 → 2 | erfaces<br>.4GHz |                 |                   | 🗹 Enable |          |         | Edit    |
|--------------------------------|------------------|-----------------|-------------------|----------|----------|---------|---------|
|                                |                  |                 | Hide Wireless cli | ients    |          |         |         |
| Device                         | Station          | Connected (sec) | Signal (dBm)      | Tx Bytes | Rx Bytes | Tx Rate | Rx Rate |
| Device                         | Station          | Connected (sec) | Signal (dBm)      | Tx Bytes | Rx Bytes | Tx Rate | Rx Rate |

Рисунок 62 Кнопка сохранения настроек "Save"

Далее, проверьте настройки на вкладке "Services":

Пункт меню "Firewall" должен соответствовать настройкам как на рисунке ниже (см. Рисунок 63):

| Filewa |                                               |              |
|--------|-----------------------------------------------|--------------|
| +      | Firewall Rules                                |              |
| -      | Allow-DHCP-Renew<br>wan(all:all) → (all:68)   | ↑<br>Edit    |
|        | UDP protocol ACCEPT                           | $\downarrow$ |
| -      | Allow-Ping<br>wan(all:all) → (all:all)        | ↑<br>Edit    |
|        | ICMP protocol ACCEPT                          | ↓            |
| -      | http<br>wan(all:all) $\rightarrow$ (all:80)   | ↑<br>Edit    |
|        | TCP protocol ACCEPT                           |              |
| -      | ssh<br>wan(all:2224) $\rightarrow$ (all:22)   | ↑<br>Edit    |
|        | TCP protocol ACCEPT                           | 1            |
| -      | https<br>wan(all:all) $\rightarrow$ (all:443) | ↑<br>Edit    |
|        | TCP protocol ACCEPT                           | Ļ            |
|        |                                               | Save         |

Рисунок 63 Пункт меню "Firewall"

Пункт меню "**Port Forwarding**" должен соответствовать настройкам как на рисунке ниже (см. Рисунок 64):

| From               | Src Address                                | Src Port                    | Protocol                     |        |
|--------------------|--------------------------------------------|-----------------------------|------------------------------|--------|
| wan                | IP Address or Network                      | 80                          | TCP 🗸                        | Delete |
| То                 | Dst Address                                | Dst Port                    | Comment                      |        |
| lan                | ▶ 192.168.1.125                            | 80                          |                              |        |
| From               | Src Address                                | Src Port                    | Protocol                     |        |
| wan                | IP Address or Network                      | 2224                        | TCP 🗸                        | Delete |
| То                 | Dst Address                                | Dst Port                    | Comment                      |        |
|                    | 100 100 1 105                              | 22                          |                              |        |
| lan                | 192.168.1.125                              | 22                          |                              |        |
| lan<br>From        | Src Address                                | Src Port                    | Protocol                     |        |
| lan<br>From<br>wan | Src Address     IP Address or Network      | <b>Src Port</b> 443         | Protocol<br>TCP V            | Delete |
| From<br>wan        | Src Address     IP Address     Dst Address | Src Port<br>443<br>Dst Port | Protocol<br>TCP V<br>Comment | Delete |

Рисунок 64 Пункт меню "Port Forwarding"

#### 25. Комплексное опробование шкафа ЭЗС.

Для подготовки станции к комплексному опробованию необходимо:

Включить все автоматические выключатели кроме вводного QF1, включить все УЗО (QSD) и замкнуть предохранители;

Подать напряжение питания 380 В на ввод станции (QF1);

Подать напряжения на шкаф ЭЗС - включить автоматический выключатель (QF1);

После подачи напряжения включится LCD дисплей, и отобразится экран интерфейса пользователя.

Перед опробованием необходимо изучить внешний вид, органы управления и пользовательский интерфейс станции. Пользовательский интерфейс станции, предназначен для осуществления зарядной сессии и произведения оплаты. На рисунке ниже представлен главный экран пользовательского интерфейса.

Использование пользовательского интерфейса станции.

На экране станции пользователю отображается главное окно (см. Рисунок 65) – пространство, разделенное на несколько областей.

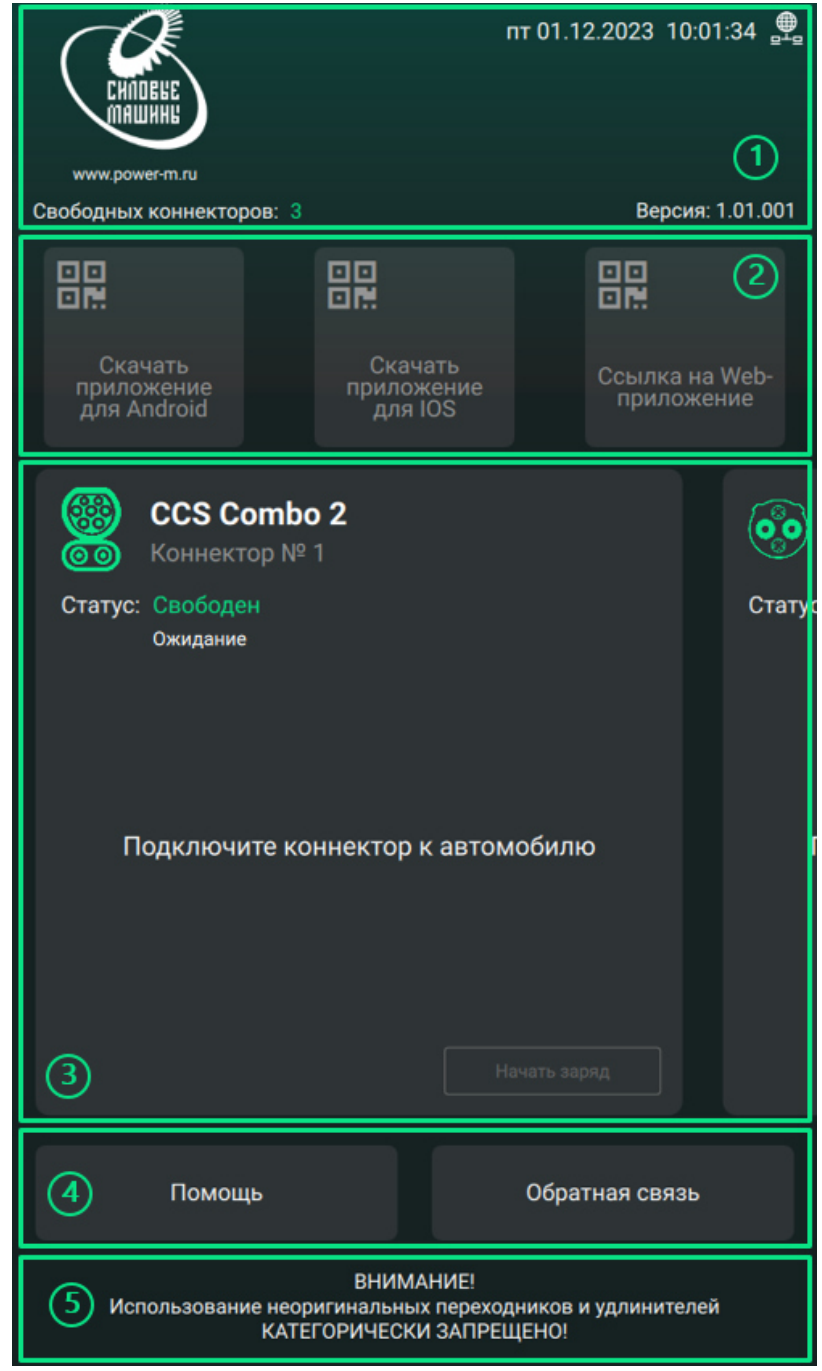

Рисунок 65 Главное окно пользовательского интерфейса

Описание основных областей главного окна (сверху вниз) приведено ниже:

1 - шапка главного окна – содержит логотип компании-производителя и основную информацию о станции;

2 - панель для скачивания приложений – содержит кнопки для получения QR-кода с ссылкой на приложение;

3 - рабочая панель с выбором коннектора – содержит окна взаимодействия с коннекторами;

4 - информационная панель – содержит кнопки «Помощь» и «Обратная связь»;

5 - футер главного окна – нижняя часть главного окна. Отображает предупреждение «ВНИМАНИЕ! Использование неоригинальных переходников и удлинителей КАТЕГОРИЧЕСКИ ЗАПРЕЩЕНО!».

С помощью интерфейса зарядной станции можно запустить и остановить процесс заряда электромобиля.

Описание рабочей панели с выбором коннектора

Рабочая панель основного окна предоставляет пользователю выбор типа коннектора.

| ССЅ Combo 2<br>боб Коннектор № 1  | <b>©</b> |
|-----------------------------------|----------|
| Статус: Свободен<br>Ожидание      | Статус   |
|                                   |          |
| Подключите коннектор к автомобилю | i i      |
| 3                                 |          |
| 4 Начать заряд                    |          |

Рисунок 66 Рабочая панель основного окна. DC коннектор

На окнах всех коннекторов представлены следующие области (см. рисунок **66**):

- 1 тип коннектора и его номер;
- 2 статус коннектора с комментарием;
- 3 команда пользователю:

4 - кнопка старта и остановки заряда (см. раздел Ошибка! Источник ссылки не найден. «Начало з аряда» и «Остановка заряда»).

В процессе заряда под статусами могут появляться следующие комментарии:

- Инициализация контроллера
- Ожидание
- Обмен параметрами с автомобилем
- Проверка изоляции
- Подготовка
- Автомобиль заряжается
- Отключите коннектор

• Ошибка

#### В комплексное опробование шкафа ЭЗС входит:

проверка запуска процесса заряда;

проверка работы ЭЗС в процессе заряда;

остановка процесса заряда;

Для запуска заряда электромобиля, необходимо на рабочей панели выбрать коннектор, соответствующий подключенному к электромобилю (рисунок 67). Подключить выбранный коннектор к зарядному разъему электромобиля, статус коннектора на рабочей панели поменяется «Свободен — Разъем подключен».

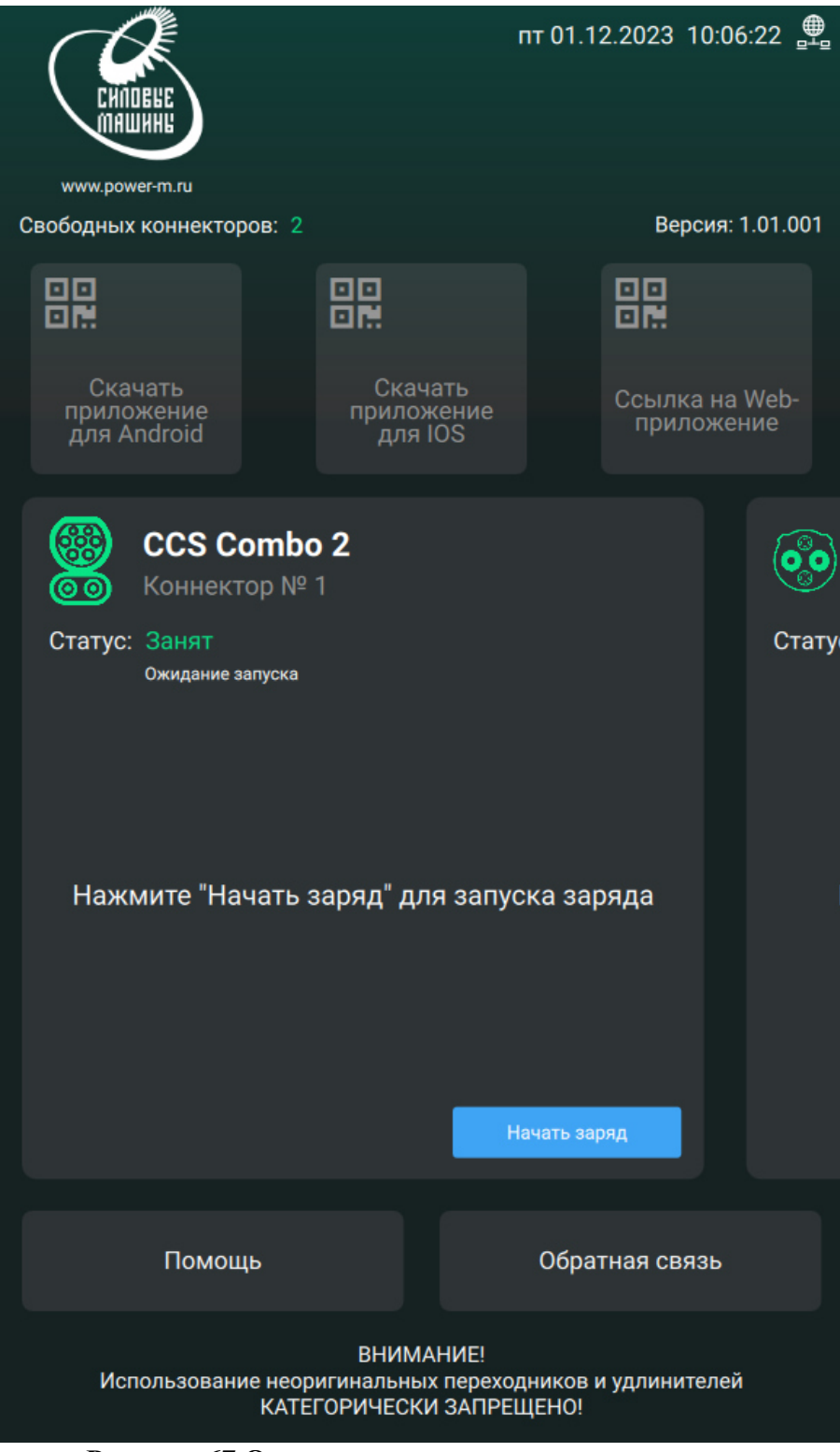

Рисунок 67 Окно при подключенном коннекторе.

ВНИМАНИЕ! для запуска заряда статус подключенного коннектора должен быть: «Разъем подключен» (см. рисунок 67). Если статус не «Разъем подключен» проверьте соединение с электромобилем.

| CARDENE                  |                                                                | пт 01.12.2023                         | 10:13:26 🚆          |
|--------------------------|----------------------------------------------------------------|---------------------------------------|---------------------|
| www.power-m.ru           |                                                                |                                       |                     |
| Свободных коннекто       | ров: 2                                                         | Вер                                   | сия: 1.01.001       |
|                          |                                                                |                                       |                     |
|                          | Скачать<br>приложение                                          | Ссылк                                 | а на Web-<br>ожение |
|                          |                                                                |                                       | <b>.</b>            |
| Статус Для<br>м<br>прилс | старта заряда: восг<br>обильным приложе<br>эжите карту для иде | юльзуйтесь<br>нием или<br>нтификации. | Стату               |
| Наж                      |                                                                |                                       |                     |
|                          | ОК                                                             |                                       |                     |
|                          |                                                                |                                       |                     |
| Помог                    | ць                                                             | Обратная свя                          | 13Ь                 |
| Использован              | ВНИМАНИЕ!<br>ие неоригинальных перех<br>КАТЕГОРИЧЕСКИ ЗАПР!    | одников и удлини<br>ЕЩЕНО!            | гелей               |

Рисунок 68 Окно с инструкцией старта заряда в платном режиме станции

Далее нажать кнопку «Начать заряд». После нажатия на кнопку «Начать заряд» высветится окно (рисунок 68) с инструкцией старта заряда. При этом, если нажал на кнопку и больше ничего не делал, то возникнет уведомление (рисунок 69) с просьбой повторить предыдущие действия для старта заряда.

Для начала старта заряда необходимо приложить RFID-карту к RFID-считывателю станции или воспользоваться для оплаты мобильным приложением.

|                              |                                                                        | пт 01.12.2023 10:13:52 🚆        |
|------------------------------|------------------------------------------------------------------------|---------------------------------|
| www.power-m.ru               |                                                                        |                                 |
| Свободных коннекторо         | DB: 2                                                                  | Версия: 1.01.001                |
|                              |                                                                        |                                 |
|                              | Скачать<br>приложение                                                  | Ссылка на Web-<br>поиложение    |
| (Статус Законч<br>Статус Пов | чилось время на по<br>коннектора [0] С<br>торите действия д<br>заряда. | одключение<br>CS!<br>ля старта  |
| Наж                          | ОК                                                                     |                                 |
|                              |                                                                        |                                 |
| Помощн                       |                                                                        | Обратная связь                  |
| Использование                | ВНИМАНИЕ!<br>в неоригинальных перехо<br>КАТЕГОРИЧЕСКИ ЗАПРЕ            | одников и удлинителей<br>:ЩЕНО! |

Рисунок 69 Уведомление о превышении времени подключения коннектора при старте заряда

При использовании идентификации с помощью RFID-карты приложите её к RFID-считывателю. В процессе идентификации появятся всплывающие уведомления (см. рисунок 70 и рисунок 71).

| CHINDBHE                       |                                                     | пт 01.12.2023 11:07:17 🚆                      |
|--------------------------------|-----------------------------------------------------|-----------------------------------------------|
| www.power-m.ru                 |                                                     |                                               |
| Свободных коннектор            | оов: 2                                              | Версия: 1.01.001                              |
|                                |                                                     |                                               |
| Скачать<br>приложение<br>для / | Скачать<br>приложени                                | ие Ссылка на Web-<br>приложение               |
| Статус<br>Наж                  | Идентификация                                       | стату<br>я карты                              |
|                                | ОК                                                  |                                               |
|                                |                                                     |                                               |
| Помош                          | ļЬ                                                  | Обратная связь                                |
| Использовани                   | ВНИМАНИ<br>не неоригинальных пе<br>КАТЕГОРИЧЕСКИ ЗА | IE!<br>ереходников и удлинителей<br>АПРЕЩЕНО! |

Рисунок 70 Уведомление об идентификации карты.

| СИЛОВЬЕ                    |                                                    | пт 01.12.2023 11:07:44          | ⊕_□   |
|----------------------------|----------------------------------------------------|---------------------------------|-------|
| www.power-m.ru             |                                                    |                                 |       |
| Свободных коннекторов: 2   |                                                    | Версия: 1.01.                   | 001   |
|                            |                                                    |                                 |       |
|                            | Скачать<br>приложение                              | Ссылка на Web<br>приложение     |       |
| Статус<br>Ваша             | иарта - Пойстр                                     | С                               | татус |
| Баша                       | карта - деиств                                     | ительна                         |       |
| Наж                        | ОК                                                 |                                 |       |
|                            |                                                    |                                 |       |
| Помощь                     |                                                    | Обратная связь                  |       |
| Использование неор<br>КАТЕ | ВНИМАНИЕ!<br>ригинальных перех:<br>ГОРИЧЕСКИ ЗАПР! | одников и удлинителей<br>ЕЩЕНО! |       |

Рисунок 71 Уведомление об успешной идентификации карты.

После успешной идентификации всплывающие уведомления пропадут.

Примечание: всплывающие уведомления можно закрыть, нажав на поле «ОК».

После успешной идентификации пользователя на экране отобразится информация о текущем процессе заряда (рисунок 72).

Статус коннектора на рабочей панели поменяется следующим образом «Разъем подключен → Разъем подключен (Установка соединения с автомобилем...) → Автомобиль заряжается (Запуск заряда...) → Автомобиль заряжается».

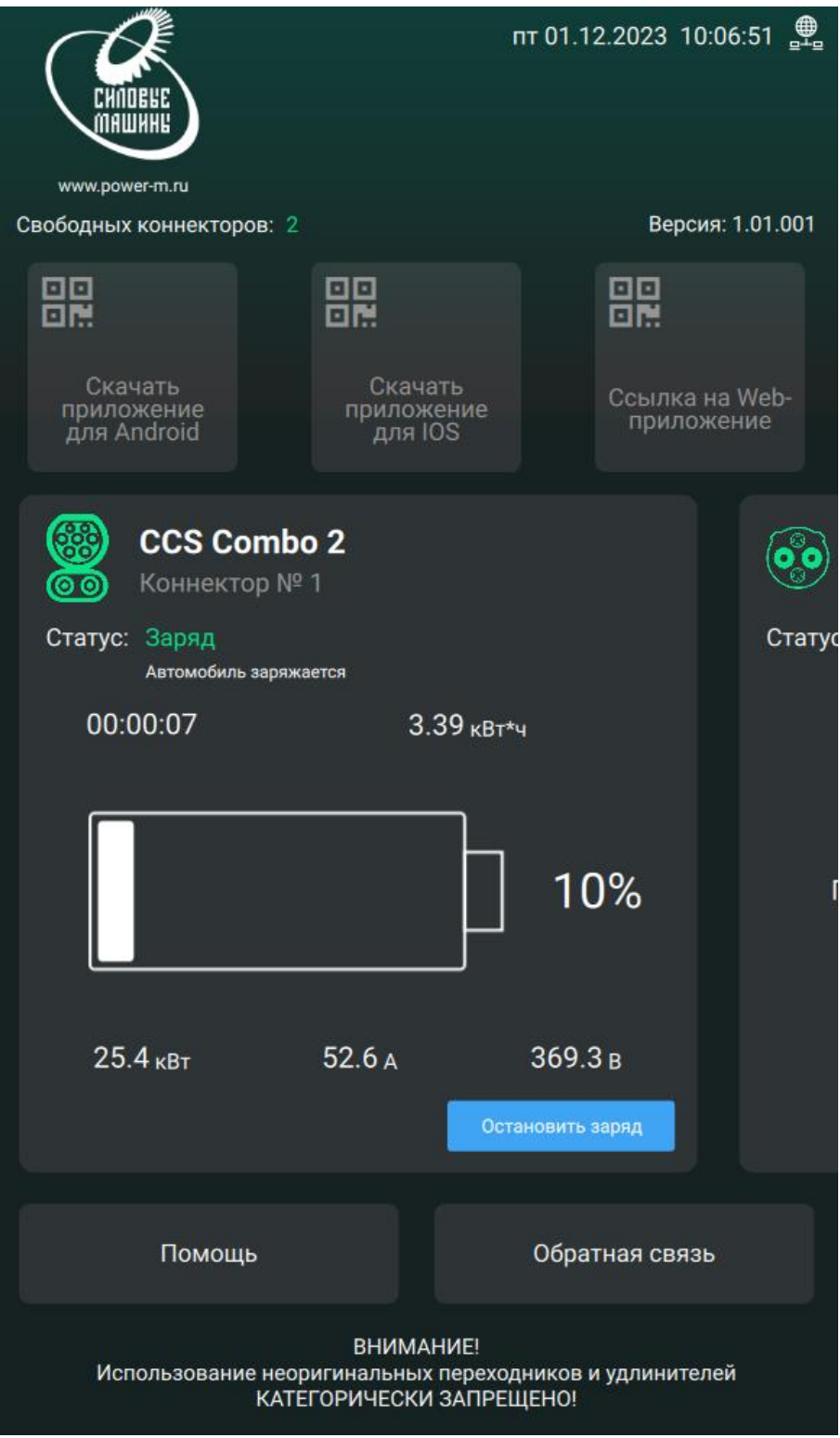

Рисунок 72 Главное окно в процессе заряда.

Для остановки заряда электромобиля, необходимо на рабочей панели выбрать коннектор, соответствующий подключенному к электромобилю (см. Рисунок 66). Текущий статус выбранного коннектора должен быть: Автомобиль заряжается. Для остановки нажать кнопку «Остановить заряд». На экране отобразится окно (рисунок 73) с инструкцией остановки заряда.

Для остановки старта заряда необходимо приложить RFID-карту к RFID-считывателю станции или воспользоваться мобильным приложением. Если пользователь приложил карту идентификации, то появятся уведомления, как при старте заряда, которые представлены на рисунках на странице 44. Статус коннектора на рабочей панели поменяется следующим образом: Автомобиль заряжается → Автомобиль заряжается (Остановка заряда...) → Автомобиль заряжается (Отключение соединения

с автомобилем...) → Заряд закончен, отключите коннектор (Разблокировка коннектора) → Заряд закончен, отключите коннектор.

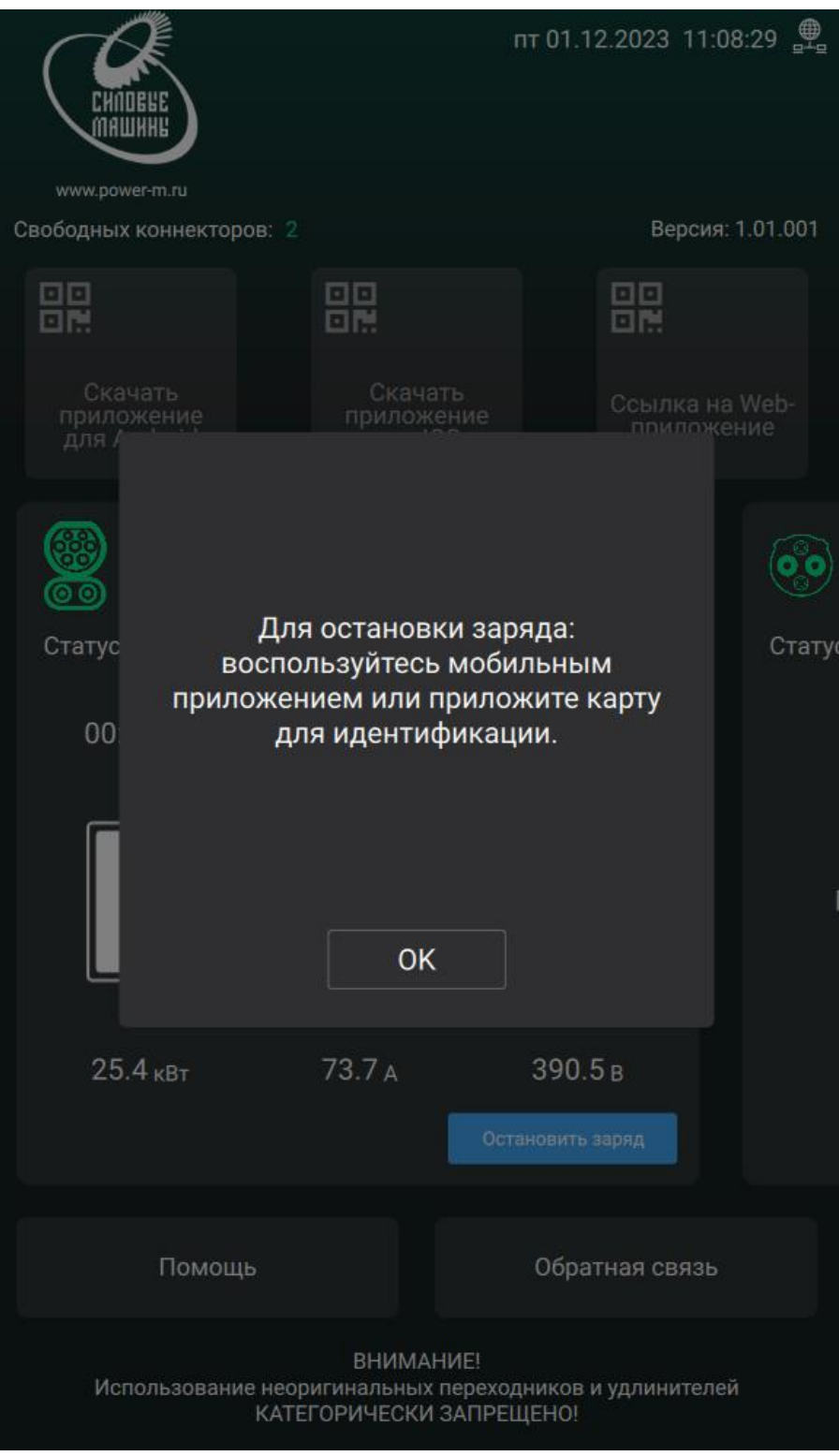

Рисунок 73 Окно с инструкцией остановки заряда.

После того как статус коннектора на рабочей панели поменяется на «Заряд закончен, отключите коннектор» можно отключить коннектор от электромобиля (см. рисунок 74).

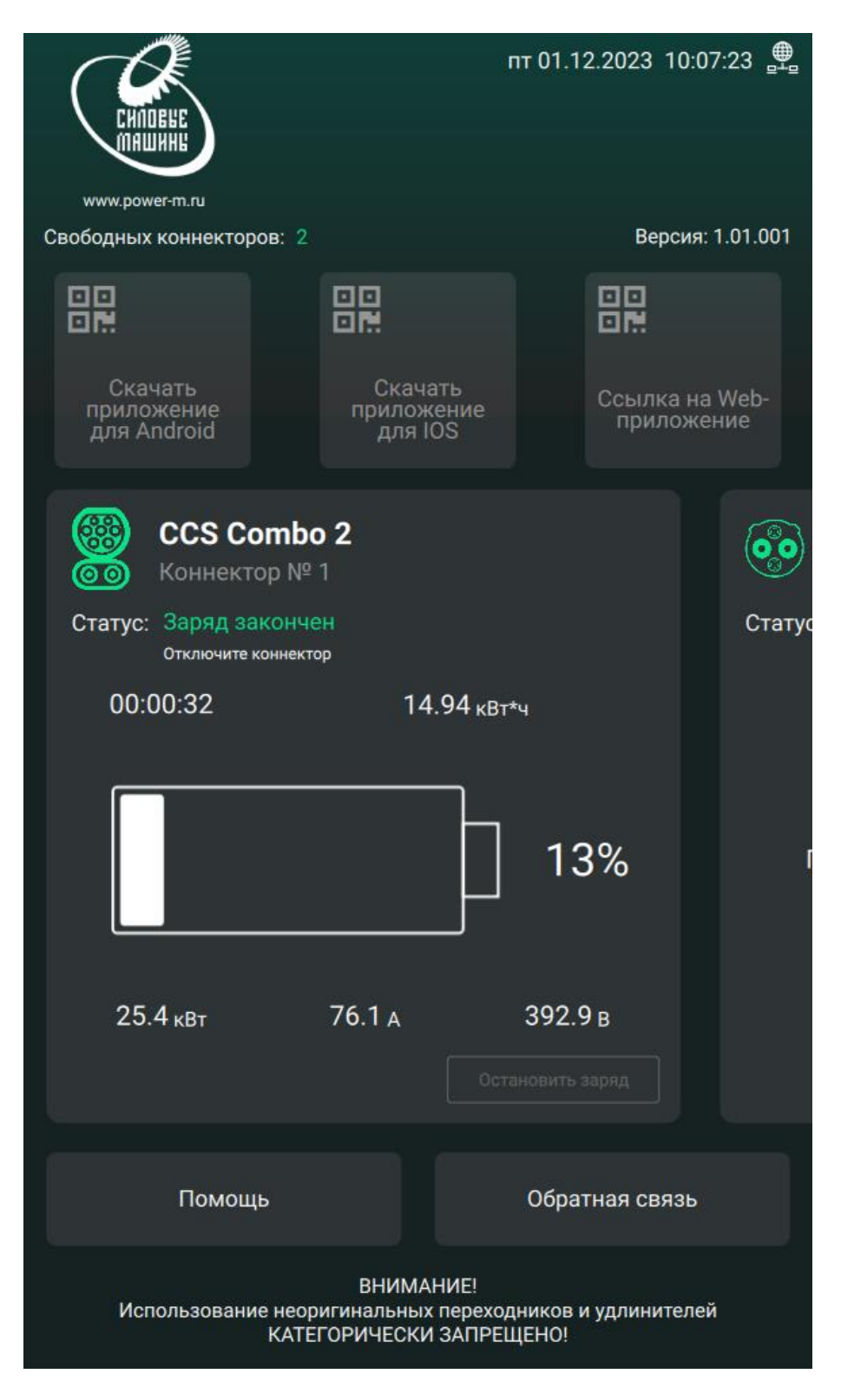

Рисунок 74 Главное окно в процессе остановки заряда

Комплексное опробование шкафа ЭЗС признается успешным если заряд был запущен, ЭЗС заряжала электромобиль без сбоев, заряд был остановлен с помощью приложения или RFID-карты. Если в процессе работы шкафа ЭЗС возникли сбои, то требуется дополнительно проверить настройку станции и повторить комплексное опробование.

# Приложение А

# Протокол ПНР

 Протокол ПНР

 №\_\_\_\_\_\_от\_\_\_\_

 тип оборудования ЭЗС-\_\_\_\_\_
 Заводской №\_\_\_\_\_\_

| Наименование работи                                                                                                    | Значение                                                                                                   | Вывод о    |
|----------------------------------------------------------------------------------------------------|----------------------------------------------------------------------------------------------------|------------|
| Паименование работы                                                                                                    | параметра.                                                                                                 | параметра. |
| 1. Визуальный осмотр шкафа ЭЗС, проверка правильности маркировочной таблички.                                                                                       | Соответствует СБ                                                                                           |            |
| 2. Проверка качества сборки, соответствия габаритных и установочных размеров ЭЗС                                                                                    | Соответствует СБ                                                                                           |            |
| 3. Проверка монтажа комплектующих                                                                                                    | Соответствует СБ                                                                                           |            |
| 4. Проверка момента затяжки болтовых и винтовых соединений                                                                                                    | Соответствует СБ                                                                                           |            |
| 5. Прозвонка проводных соединений                                                                                                    | Соответствует Э3,<br>ТЭ4                                                                                   |            |
| 6. Контроль массы шкафа ЭЗС                                                                                                    | Соответствует СБ                                                                                           |            |
| 7. Проверка сопротивления изоляции                                                                                                    | R <sub>изол.</sub> > 1 МОм                                                                                 |            |
| 8. Проверка непрерывности защитных проводников                                                                                                    | Переходное<br>сопротивление R ><br>0,05 Ом;<br>Сопротивление<br>между шиной PE и<br>корпусом<br>R > 0,1 Ом |            |
| 9. Проверка реле контроля напряжения РКН-3-25-15 ввод                                                                                                    | Uмакс = 250В,                                                                                              |            |
| уставок (порог перенапряжения, порог снижения напряжения, время залержки срабатывания).                                                                             | Uмин = 210В, t =<br>1с.                                                                                    |            |
| 10. Проверка срабатывания реле контроля напряжения по<br>высокому уровню U, по низкому уровню U, время задержки<br>срабатывания                                     | Соответствует уставкам.                                                                                    |            |
| 11. Реле контроля изоляции РК-31-1000/220. Ввод уставок Параметризация устройства в сети.                                                                           | Реле АК1 адрес 1,<br>реле АК2 адрес 2.                                                                     |            |
| 12. Проверка работы реле контроля изоляции в сети.                                                                                                    | Данные передаются<br>на SCB1                                                                               |            |
| 13. Счётчик переменного тока. Параметризация устройства в сети.                                                                                                    | PIK1 адрес 1                                                                                               |            |
| 14. Счётчик постоянного тока. Параметризация устройства в сети. Ввод параметров измерительного шунта.                                                               | РІК2 адрес 002,<br>РІК3 адрес 003<br>задан ток шунта                                                       |            |
| 15. Датчик наклона. Ввод уставок (угол наклона, сила удара,<br>высокий уровень температуры, низкий уровень температуры)                                             | Наклон: 5;<br>Длит. наклона: 3<br>Удар: 1/5 от шкалы<br>температура: 75 °С.<br>и -30 °С                    |            |
| 16. Модуль аналогового ввода с универсальными входами MB110-224.8A Овен. Параметризация аналоговых входов согласно схеме ЭЗ (датчики температуры зарядных кабелей). | Адрес в сети<br>AI1 – 4.<br>тип датчика                                                                    |            |
| параметризация устроиства в сети.                                                                                                    | 1011100011                                                                                                 |            |

|                                                                                                    | Значение                                            | Вывод о      |
|----------------------------------------------------------------------------------------------------|-----------------------------------------------------|--------------|
| Наименование работы                                                                                                    | определяемого                                       | соответствии |
|                                                                                                    | параметра.                                          | параметра.   |
| 17. Проверка работы термозащиты разъемов зарядных кабелей.                                                                                                    | нагрев выше 90 °C<br>срабатывает<br>сигнализация    |              |
| 18. Модуль дискретного вывода МУ110-224.8Р, Овен.<br>Параметризация дискретных выходов согласно схеме ЭЗ<br>(управление контакторами КМ1, КМ2 -питание силовых<br>модулей, управление контакторами КМ7, КМ8 –<br>балансировка, включение вентиляторов охлаждение силовых<br>модулей, ВКЛ/ВЫКЛ питания контроллеров заряда).<br>Параметризация устройства в сети. | Адрес в сети<br>DO1– 1;                             |              |
| 19. Модуль дискретного ввода МВ110-224.16Д, Овен.<br>Параметризация дискретных выходов согласно схеме ЭЗ<br>(положение выключателей, аварийный сигнал датчика<br>удара/наклона, сигнал открытие/закрытия дверей ЭЗС,<br>сработала защита от перенапряжения RU1, положение<br>контакторов)                                                                        | Адрес в сети<br>DI1 – 2;<br>DI2 – 3;                |              |
| 20. Конфигурирование силового блока UR100030SW                                                                                                    | U1: A01;<br>U2: A02.                                |              |
| 21. Настройка источника питания КАН-Д300Ц12Н.                                                                                                    | Рег. U = 13,8 В<br>Рег. U защ = 15 В                |              |
| 22. Настройка термостата TS1 (T2C10M).                                                                                                    | охлаждение +30 °С,<br>обогрев +10 °С                |              |
| 23. Установка системного и специального программного обеспечения на одноплатный компьютер.                                                                                                    | ПО установлено,<br>замечаний не<br>выявлено         |              |
| 24. Роутер iRZ RL25w, настройка устройства в сети.                                                                                                    | Настройка<br>выполнена,<br>замечаний не<br>выявлено |              |
| 25. Комплексное опробование шкафа ЭЗС.                                                                                                    | Замечаний не<br>выявлено                            |              |

| Испытания провели: | (должность) | (подпись) | (Ф.И.О.) |
|--------------------|-------------|-----------|----------|
|                    | (должность) | (подпись) | (Ф.И.О.) |
| Протокол проверил: | (должность) | (подпись) | (Ф.И.О.) |